# **Troubleshoot Dot1x on Catalyst 9000 Series** Switches

# Contents

| Introduction                          |
|---------------------------------------|
| Prerequisites                         |
| Requirements                          |
| Components Used                       |
| Background Information                |
| Basic Configuration                   |
| Verify Configuration and Operations   |
| Introduction to 802.1x                |
| Configuration                         |
| Authentication Session                |
| Reachability to Authentication Server |
| <u>Troubleshoot</u>                   |
| Methodology                           |
| Example Symptoms                      |
| Platform Specific Ultilities          |
| Trace Examples                        |
| Additional Information                |
| Default Settings                      |
| Optional Settings                     |
| Flowcharts                            |
| Related Information                   |

# Introduction

This document describes how to configure, validate and troubleshoot 802.1x network access control (NAC) on Catalyst 9000 series switches.

# Prerequisites

## Requirements

Cisco recommends that you have knowledge of these topics.

- Catalyst 9000 series switches
- Identity Services Engine (ISE)

## **Components Used**

The information in this document is based on these software and hardware versions:

- Catalyst 9300
- Catalyst 9400
- Catalyst 9500
- Catalyst 9600
- Cisco IOS® XE 17.6.x and later
- ISE-VM-K9 version 3.0.0.458

The information in this document was created from the devices in a specific lab environment. All of the devices used in this document started with a cleared (default) configuration. If your network is live, ensure that you understand the potential impact of any command.

Note: Consult the appropriate configuration guide for the commands that are used in order to enable these features on other Cisco platforms.

# **Background Information**

The 802.1x standard defines a client-server-based access control and authentication protocol that prevents unauthorized clients from connecting to a LAN through publicly accessible ports unless they are properly authenticated. The authentication server authenticates each client connected to a switch port before making available any services offered by the switch or the LAN.

802.1x authentication involves 3 distinct components:

Supplicant - Client that submits credentials for authentication

Authenticator - The network device that provides network connectivity between the client and the network and can allow or block network traffic.

Authentication Server — Server that can receive and respond to requests for network access, tells the authenticator if the connection can be allowed and various other settings that would apply to the authentication session.

The intended audience for this document are engineers and support personnel who are not necessarily security-focused.. For more information about 802.1x Port-Based Authentication and components such as ISE, consult the appropriate configuration guide.

Note: Consult the appropriate configuration guide for your specific platform and version of code for the most accurate default 802.1x authentication configuration.

# **Basic Configuration**

This section describes the basic configuration required to implement 802.1x port-based authentication. Additional feature explanation can be found within the addendums tab of this document. There are slight variations in configuration standards from version to version. Validate your configuration against your current version configuration guide.

Authentication, authorization and account (AAA) must be enabled prior to configuring 802.1x post-based authentication, and a method list must be established.

- Method lists describe the sequence and authentication method to be queried to authenticate a user.
- 802.1x must also be enabled globally.

C9300>

enable

C9300# configure terminal C9300(config)# aaa new-model C9300(config)# aaa authentication dot1x default group radius C9300(config)#

dot1x system-auth-control

#### Define a RADIUS server on the switch

<#root>

C9300(config)#

radius server RADIUS\_SERVER\_NAME

C9300(config-radius-server)#

address ipv4 10.0.1.12

C9300(config-radius-server)#

key rad123

```
C9300(config-radius-server)#
```

Enable 802.1x on the client interface.

<#root>

C9300(config)#

interface TenGigabitEthernet 1/0/4

C9300(config-if)#

switchport mode access

```
C9300(config-if)#
authentication port-control auto
C9300(config-if)#
dot1x pae authenticator
C9300(config-if)#
```

end

# **Verify Configuration and Operations**

This section provides background information on 801.1x, and how to verify configuration and operations.

## Introduction to 802.1x

802.1x involves two distinct types of traffic- Client to Authenticator (point-to-point) traffic over EAPoL (Extensible Authentication Protocol over LAN) and Authenticator to Authentication Server traffic that is encapsulated via RADIUS.

This diagram represents data flow for a simple dot1x transaction

# 802.1X Message Exchange

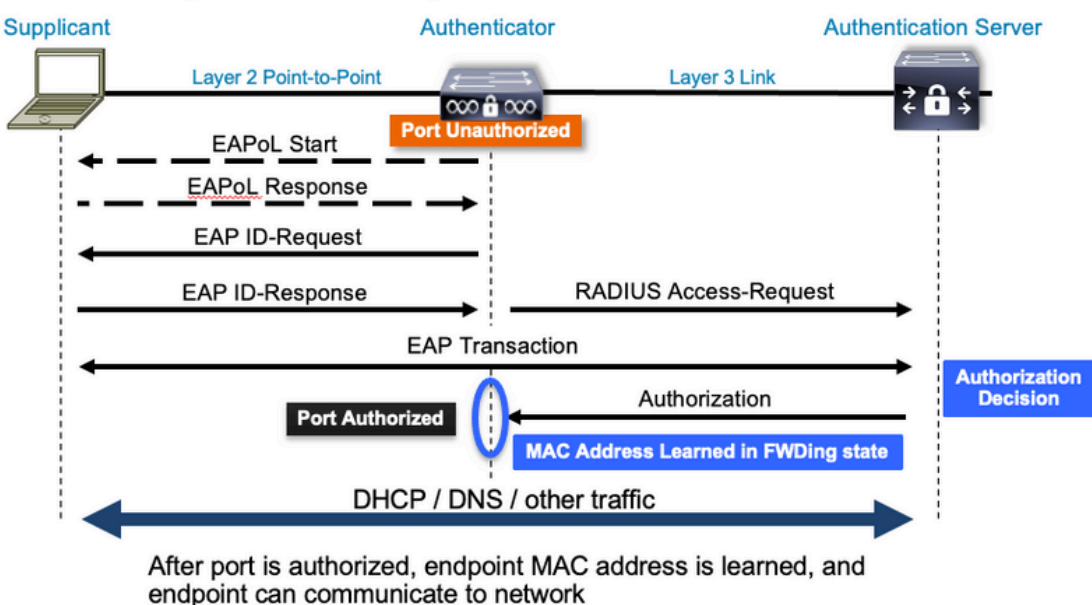

The Authenticator (switch) and Authentication Server (ISE, for example) are often separated by Layer 3. RADIUS traffic is routed over the network between authenticator and server. EAPoL traffic is exchanged on the direct link between supplicant (client) and authenticator.

Note that MAC learning occurs after authentication and authorization.

Here are a few questions to keep in mind as you approach a problem that involves 802.1x:

• Is it configured correctly?

- Is the authentication server reachable?
- What is the status of the Authentication Manager?
- Are there any problems with packet deliverability between client and authenticator or between authenticator and authentication server?

## Configuration

Some configurations vary slightly between major releases. Refer to the relevant configuration guide for platform/code-specific guidance.

AAA must be configured to utilize 802.1x Port-Based Authentication.

• An authentication method list must be established for "**dot1x**". This represents a common AAA configuration where 802.1X is enabled.

<#root> C9300# show running-config | section aaa aaa new-model <-- This enables AAA. aaa group server radius ISEGROUP <-- This block establishes a RADIUS server group named "ISEGROUP". server name DOT1x ip radius source-interface Vlan1 aaa authentication dot1x default group ISEGROUP <-- This line establishes the method list for 802.1X authentication. Group ISEGROUP is be used. aaa authorization network default group ISEGROUP aaa accounting update newinfo periodic 2880 aaa accounting dot1x default start-stop group ISEGROUP C9300# show running-config | section radius aaa group server radius ISEGROUP server name DOT1x ip radius source-interface Vlan1 <-- Notice 'ip radius source-interface' configuration exists in both global configuration and the aaa se ip radius source-interface Vlan1 radius server DOT1x address ipv4 10.122.141.228 auth-port 1812 acct-port 1813 <-- 1812 and 1813 are default auth-port and acct-port, respectively. key secretKey

This is an example interface configuration where 802.1x is enabled. MAB (MAC Authentication Bypass) is a common backup method for authenticating clients that do not support dot1x supplicants.

```
<#root>
C9300#
show running-config interface tel/0/4
Building configuration...
Current configuration : 148 bytes
interface TenGigabitEthernet1/0/4
switchport access vlan 50
switchport mode access
 authentication order dot1x mab
<-- Specifies authentication order, dot1x and then mab
authentication priority dot1x mab
<-- Specifies authentication priority, dot1x and then mab
authentication port-control auto
<-- Enables 802.1x dynamic authentication on the port
mab
<-- Enables MAB
dot1x pae authenticator
<-- Puts interface into "authenticator" mode.
```

end

Determine if a MAC address is learned on the interface with "**show mac address-table interface <interface>**". The interface only learns a MAC address when successfully authenticated.

<#root> C9300# show mac address-table interface te1/0/4 Mac Address Table \_\_\_\_\_ Ports Vlan Mac Address Туре \_\_\_\_\_ \_\_\_\_\_ \_\_\_\_ \_\_\_\_ Te1/0/4 50 0800.2766.efc7 STATIC <-- The "type" is STATIC and the MAC persists until the authentication session is cleared.

#### Total Mac Addresses for this criterion: 1

## **Authentication Session**

Show commands are available for validation of 802.1x authentication.

Use "**show authentication sessions**" or "**show authentication sessions** <**interface**>" to display information about the current authentication sessions. In this example, only Te1/0/4 has an active authentication session established.

<#root>

C9300#

show authentication sessions interface te1/0/4

| Interface | MAC Address    | Method | Domain | Status Fg | Session ID               |
|-----------|----------------|--------|--------|-----------|--------------------------|
| Te1/0/4   | 0800.2766.efc7 | dot1x  | DATA   | Auth      | 13A37A0A0000011DC85C34C5 |

<-- "Method" and "Domain" in this example are dot1x and DATA, respectively. Multi-domain authentication

Key to Session Events Blocked Status Flags:

A - Applying Policy (multi-line status for details) D - Awaiting Deletion F - Final Removal in progress I - Awaiting IIF ID allocation P - Pushed Session R - Removing User Profile (multi-line status for details) U - Applying User Profile (multi-line status for details) X - Unknown Blocker Runnable methods list: Handle Priority Name 13 5 dot1xSup

| 1  | 5  | dot1x   |
|----|----|---------|
| 2  | 10 | webauth |
| 14 | 15 | mab     |

"Show authentication sessions interface <interface> details" provides additional details about a specific interface authentication session.

<#root>

C9300#

show authentication session interface tel/0/4 details

| Interface:           | TenGigabitEthernet1/0/4             |
|----------------------|-------------------------------------|
| IIF-ID:              | 0x14D66776                          |
| MAC Address:         | 0800.2766.efc7                      |
| IPv6 Address:        | Unknown                             |
| IPv4 Address:        | Unknown                             |
| User-Name:           | alice                               |
| Status:              | Authorized                          |
| Domain:              | DATA                                |
| Oper host mode:      | multi-auth                          |
| Oper control dir:    | both                                |
| Session timeout:     | N/A                                 |
| Acct update timeout: | 172800s (local), Remaining: 152363s |

```
Common Session ID: 13A37A0A0000011DC85C34C5

Acct Session ID: 0x0000002

Handle: 0xe8000015

Current Policy: POLICY_Te1/0/4

<--- If a post-authentication ACL is applied, it is listed here.

Local Policies:

Service Template: DEFAULT_LINKSEC_POLICY_SHOULD_SECURE (priority 150)

Security Policy: Should Secure

Server Policies:

Method status list:

Method State

dot1x Authc Success

<--- This example shows a successful 801.1x authentication session.
```

If authentication is enabled on an interface yet there is no active session, the runnable methods list is displayed. "**No sessions match supplied criteria**" is also displayed.

<#root>

C9300# show authentication sessions interface tel/0/5 No sessions match supplied criteria. Runnable methods list: Handle Priority Name 13 5 dot1xSup 1 5 dot1x 2 10 webauth 14 15 mab

If no authentication is enabled on the interface, there is no Auth Manager presence detected on the interface. "**No sessions match supplied criteria**" is also displayed.

<#root>

C9300#

show authentication sessions interface tel/0/6

No sessions match supplied criteria. No Auth Manager presence on this interface

## **Reachability to Authentication Server**

Reachability to the Authentication Server is a prerequisite for 802.1x authentication success.

Use "**ping** <**server\_ip**>" for a quick test of reachability. Ensure your ping is sourced from the RADIUS source interface.

<#root>

C9300#

ping 10.122.141.228 source vlan 1

Type escape sequence to abort. Sending 5, 100-byte ICMP Echos to 10.122.141.228, timeout is 2 seconds: Packet sent with a source address of 10.122.163.19 !!!!! Success rate is 100 percent (5/5), round-trip min/avg/max = 1/1/1 ms

The command "**show aaa servers**" identifies the server state and provides statistics on transactions with all configured AAA servers.

<#root>

C9300#

show aaa servers

RADIUS: id 3, priority 1, host 10.122.141.228, auth-port 1812, acct-port 1813, hostname DOT1x <-- Speci State: current UP, duration 84329s, previous duration 0s <-- Current State Dead: total time Os, count 1 Platform State from SMD: current UP, duration 24024s, previous duration Os SMD Platform Dead: total time 0s, count 45 Platform State from WNCD (1) : current UP Platform State from WNCD (2) : current UP Platform State from WNCD (3) : current UP Platform State from WNCD (4) : current UP Platform State from WNCD (5) : current UP Platform State from WNCD (6) : current UP Platform State from WNCD (7) : current UP Platform State from WNCD (8) : current UP, duration 0s, previous duration 0s Platform Dead: total time Os, count OUP Quarantined: No Authen: request 510, timeouts 468, failover 0, retransmission 351 <-- Authentication Statistics Response: accept 2, reject 2, challenge 38 Response: unexpected 0, server error 0, incorrect 12, time 21ms Transaction: success 42, failure 117 Throttled: transaction 0, timeout 0, failure 0 Malformed responses: 0 Bad authenticators: 0 Dot1x transactions: Response: total responses: 42, avg response time: 21ms Transaction: timeouts 114, failover 0 Transaction: total 118, success 2, failure 116 MAC auth transactions: Response: total responses: 0, avg response time: Oms Transaction: timeouts 0, failover 0

Transaction: total 0, success 0, failure 0 Author: request 0, timeouts 0, failover 0, retransmission 0 Response: accept 0, reject 0, challenge 0 Response: unexpected 0, server error 0, incorrect 0, time Oms Transaction: success 0, failure 0 Throttled: transaction 0, timeout 0, failure 0 Malformed responses: 0 Bad authenticators: 0 MAC author transactions: Response: total responses: 0, avg response time: Oms Transaction: timeouts 0, failover 0 Transaction: total 0, success 0, failure 0 Account: request 3, timeouts 0, failover 0, retransmission 0 Request: start 2, interim 0, stop 1 Response: start 2, interim 0, stop 1 Response: unexpected 0, server error 0, incorrect 0, time 11ms Transaction: success 3, failure 0 Throttled: transaction 0, timeout 0, failure 0 Malformed responses: 0 Bad authenticators: 0 Elapsed time since counters last cleared: 1d3h4m Estimated Outstanding Access Transactions: 0 Estimated Outstanding Accounting Transactions: 0 Estimated Throttled Access Transactions: 0 Estimated Throttled Accounting Transactions: 0 Maximum Throttled Transactions: access 0, accounting 0 Consecutive Response Failures: total 115 SMD Platform : max 113, current 0 total 113 WNCD Platform: max 0, current 0 total 0 IOSD Platform : max 2, current 2 total 2 Consecutive Timeouts: total 466 SMD Platform : max 455, current 0 total 455 WNCD Platform: max 0, current 0 total 0 IOSD Platform : max 11, current 11 total 11 Requests per minute past 24 hours: high - 23 hours, 25 minutes ago: 4 low - 3 hours, 4 minutes ago: 0 average: 0

Use the "**test aaa**" utility to confirm reachability from switch to authentication server. Note that this utility is deprecated and is not available indefinitely.

<#root>

C9300#

debug radius <-- Classic Cisco IOS debugs are only useful in certain scenarios. See "Cisco IOS XE Debugs

C9300#

test aaa group ISE username password new-code <-- This sends a RADIUS test probe to the identified serve

User rejected

<-- This means that the RADIUS server received our test probe, but rejected our user. We can conclude the

\*Jul 16 21:05:57.632: %PARSER-5-HIDDEN: Warning!!! ' test platform-aaa group server-group ISE user-name \*Jul 16 21:05:57.644: RADIUS/ENCODE(00000000):Orig. component type = Invalid

```
*Jul 16 21:05:57.644: RADIUS/ENCODE(0000000): dropping service type, "radius-server attribute 6 on-for
*Jul 16 21:05:57.644: RADIUS(0000000): Config NAS IP: 10.122.161.63
*Jul 16 21:05:57.644: vrfid: [65535] ipv6 tableid : [0]
*Jul 16 21:05:57.644: RADIUS(00000000): Config NAS IPv6: ::
*Jul 16 21:05:57.644: RADIUS(00000000): sending
*Jul 16 21:05:57.644: RADIUS(00000000): There is no General DB. Want server details may not be sp
*Jul 16 21:05:57.644: RADIUS(00000000): Send Access-Request to 10.122.141.199:1812 id 1645/8, len 50
<-- Sending Access-Request to RADIUS server
RADIUS: authenticator 3B 65 96 37 63 E3 32 41 - 3A 93 63 B6 6B 6A 5C 68
*Jul 16 21:05:57.644: RADIUS: User-Password [2] 18 *
*Jul 16 21:05:57.644: RADIUS: User-Name [1] 6 "username"
*Jul 16 21:05:57.644: RADIUS: User-Name [1] 6 "username"
*Jul 16 21:05:57.644: RADIUS: NAS-IP-Address [4] 6 10.122.161.63
```

```
*Jul 16 21:05:57.644: RADIUS(00000000): Sending a IPv4 Radius Packet
```

- \*Jul 16 21:05:57.644: RADIUS(00000000): Started 5 sec timeout
- \*Jul 16 21:05:57.669: RADIUS: Received from id 1645/8 10.122.141.199:1812, Access-Reject, len 20

```
<-- Receiving the Access-Reject from RADIUS server
```

```
RADIUS: authenticator 1A 11 32 19 12 F9 C3 CC - 6A 83 54 DF OF DB 00 B8
*Jul 16 21:05:57.670: RADIUS/DECODE(0000000): There is no General DB. Reply server details may not be
*Jul 16 21:05:57.670: RADIUS(00000000): Received from id 1645/8
```

## Troubleshoot

This section provides guidance on how to troubleshoot most 802.1x problems on a Catalyst switch.

## Methodology

Approach problems that involve 802.1x and authentication methodically for best results. Some good questions to answer are:

- Is the problem isolated to a single switch? A single port? A single client type?
- Has the configuration been validated? Is the authentication server reachable?
- Does the problem occur every time, or is it intermittent? Does it only occur with reauthentication or change of authorization?

Scrutinize a single failed transaction end-to-end if problems persist after the obvious has been ruled out. The best, most complete data set for investigation of an 802.1x transaction from client to server includes:

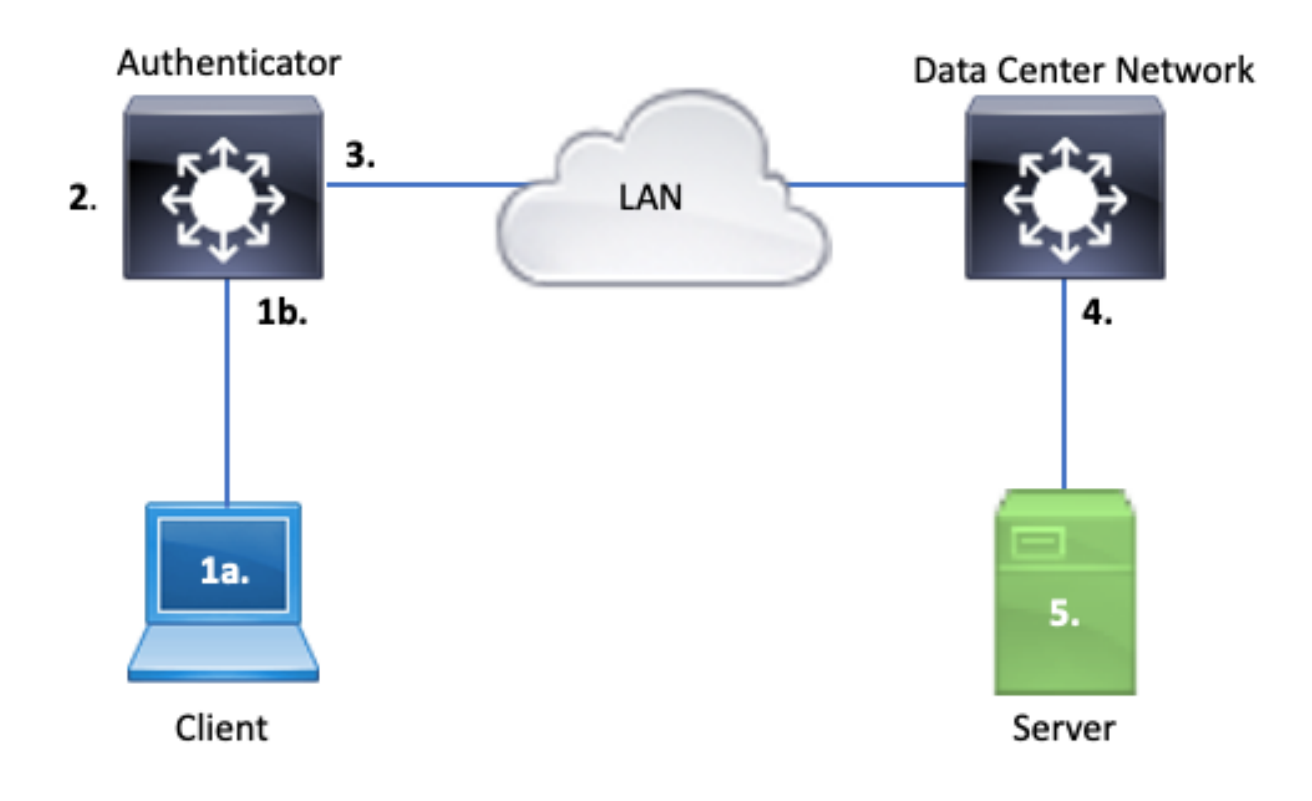

#### 1a. Capture on Client and/or

#### 1b. On the access interface where the Client connects

This point of reference is crucial to give us insight into the EAPoL packets exchanged between the access port where dot1x is enabled and the client. SPAN is the most dependable tool for viewing traffic between client and authenticator.

## 2. Debugs on authenticator

Debugs allow us to trace the transaction across the authenticator.

- The authenticator must punt the EAPoL packets received, and generate unicast RADIUS-encasulated traffic destined for the authentication server.
- Ensure appropriate debug levels are set for maximum effectiveness.

#### 3. Capture adjacent to authenticator

This capture allows us to see the conversation between Authenticator and Authentication server.

- This capture accurately displays the entirety of the conversation from the perspective of the Authenticator.
- When paired with the capture in point 4, you can determine if there is loss between Authentication Server and Authenticator.

## 4. Capture adjacent to authentication server

This capture is a companion to the capture in point 3.

- This capture provides the entirety of the conversation from the perspective of the Authentication Server.
- When paired with the capture in point 3, you can determine if there is loss between Authenticator and Authentication Server.

## 5. Capture, debugs, logs on authentication server

The final piece of the puzzle, server debugs tell us what the server knows about our transaction.

• With this end-to-end set of data, a network engineer can determine where the transaction breaks and rule out components that do not contribute to the problem.

## **Example Symptoms**

This section provides a list of common symptoms and problem scenarios.

## • No Response from Client

If the EAPoL traffic generated by the switch does not elicit a response, this syslog is seen:

```
Aug 23 11:23:46.387 EST: %DOT1X-5-FAIL: Switch 1 R0/0: sessmgrd: Authentication failed for client (aaaa
```

The reason code "**No Response from Client**" indicates the switch has started the dot1x process, but no response has been received from the client within the timeout period. This means either the client did not receive or understand the authentication traffic sent by the switch port, or the response from the client was not received on the switch port.

## Client Abandons Session

If an authentication session is started but does not complete, the Authentication Server (ISE for instance) reports that the client has started a session, but abandoned the session before completion. Often, this means that the authentication process is only able to partially complete.

Ensure the **entire** transaction between the authenticator switch and authentication server is delivered end-toend, and is correctly interpreted by the authentication server.

If RADIUS traffic is lost on the network, or delivered in a manner where the it cannot be properly assembled, the transaction is incomplete and the client retries authentication. The server in turn reports that the client has abandoned its session.

## • MAB Client Fails DHCP/Falls Back to APIPA

MAC Authentication Bypass (MAB) allows authentication based on MAC address. Often clients that do not support supplicant software authenticate via MAB.

If MAB is used as a fallback method for authentication while dot1x is the preferred and initial method that runs on a switch port, a scenario potentially results where the client is unable to complete DHCP.

The problem boils down to order of operations. While dot1x runs, the switch port consumes packets other than EAPoL until either authentication completes or dot1x times out. The client, however, immediately attempts to get an IP address and broadcasts its DHCP discover messages. These discover messages are consumed by the switch port until dot1x exceeds its configured timeout values and MAB is able to run. If

the client DHCP timeout period is less than the dot1x timeout period, DHCP fails and the client falls back to APIPA or whatever its fall back strategy dictates.

This problem is prevented in multiple ways. Favor MAB on interfaces where MAB authenticated clients connect. If dot1x must run first, be mindful of client DHCP behavior and adjust timeout values appropriately.

Be careful to consider client behavior when dot1x and MAB is used. A valid configuration potentially leads to a technical problem, as described above.

## **Platform Specific Ultilities**

This section outlines many of the platform-specific utilities available on the Catalyst 9000-family of switches useful to troubleshoot problems of dot1x.

## • Switch Port Analyzer (SPAN)

SPAN allows the user to mirror traffic from one or more ports to a destination port for capture and analysis. Local SPAN is the most 'trustworthy' capture utility.

See this configuration guide for details on configuration and implementation:

Configuring SPAN and RSPAN, Cisco IOS XE Bengaluru 17.6.x (Catalyst 9300)

## • Embedded Packet Capture (EPC)

EPC leverages CPU and memory resources to provide on-board local packet capture capability.

There are limitations to EPC that impact its effectiveness for investigating certain problems. EPC is ratelimited at 1000 packets per second. EPC also cannot reliably capture CPU-injected packets on egress of physical interfaces. This is significant when the focus is on the RADIUS transaction between the authenticator switch and the authentication server. Often, the traffic rate on interface that faces the server greatly exceeds 1000 packets per second. Also, an EPC on egress of interface that faces the server is unable to capture traffic generated by the authenticator switch.

Use bidirectional access lists to filter the EPC to avoid impact by the 1000 packet per second limitation. If interested in the RADIUS traffic between authenticator and server, focus on traffic between the authenticator RADIUS source interface address and the address of the server.

If the next upstream device towards the authentication server is a Catalyst switch, use a filtered EPC on the downlink towards the authenticator switch for best results.

See this configuration guide for details on configuration and implementation:

Configuring Packet Capture, Cisco IOS Bengaluru 17.6.x (Catalyst 9300)

## • Cisco IOS XE Debugs

Software architecture changes that start with Cisco IOS XE version 16.3.2 moved AAA components to a separate Linux daemon. Familiar debugs no longer enable viewable debugs in the logging buffer. Instead,

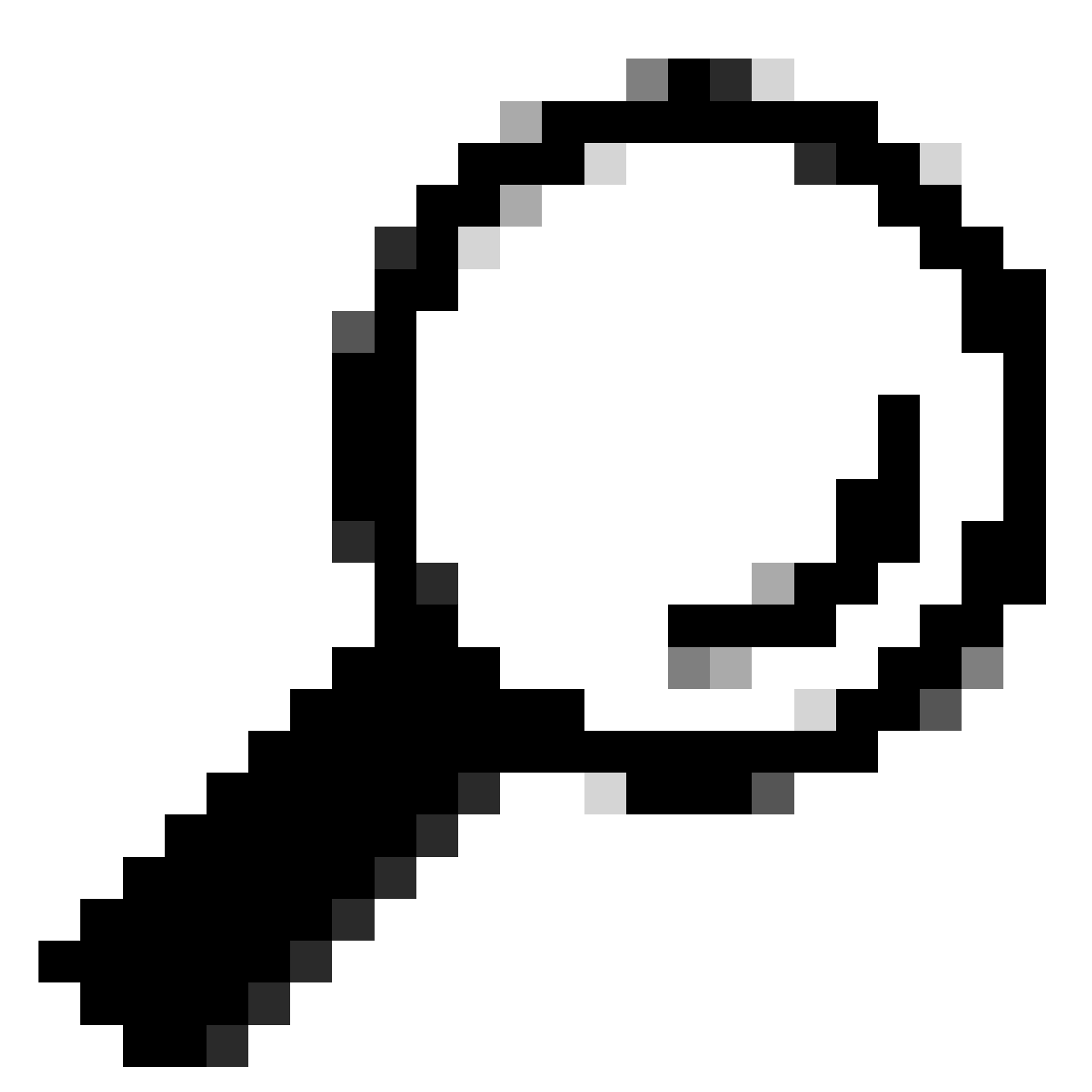

**Tip**: Traditional IOS AAA debugs no longer provide output in system logs for front-panel port authentication within the syslog buffer

These classic Cisco IOS debugs for dot1x and RADIUS no longer enable viewable debugs within the switch logging buffer of the switch:

debug radius debug access-session all debug dot1x all

AAA component debugs are now accessible via system trace under the SMD (Session Manager Daemon).

• Like traditional syslogs, Catalyst system traces report at a default level and must be instructed to

collect more in-depth logs.

• Change the routine trace level for the desired subcomponent with the command "set platform software trace smd switch active r0 <component> debug".

<#root>

Switch#

set platform software trace smd switch active R0 auth-mgr debug

```
<<<--- This sets the "auth-mgr" subcomponent to "debug" log level.
```

This table maps traditional IOS debugs to their trace equivalent.

| Old style<br>command          | New style command                                                    |
|-------------------------------|----------------------------------------------------------------------|
| #debug radius                 | #set platform software trace smd switch active R0 radius debug       |
| #debug dot1x all              | #set platform software trace smd switch active R0 dot1x-all debug    |
| #debug access-<br>session all | #set platform software trace smd switch active R0 auth-mgr-all debug |
| #debug epm all                | #set platform software trace smd switch active R0 epm-all debug      |

Classic debugs enable all of the related component traces to 'debug' level. Platform commands are also used to enable specific traces as required.

Use the command "**show platform software trace level smd switch active R0**" to show the current trace level for SMD subcomponents.

<#root> Switch# show platform software trace level smd switch active R0 Module Name Trace Level \_\_\_\_\_ aaa Notice <--- Default level is "Notice" Notice aaa-acct aaa-admin Notice aaa-api Notice aaa-api-attr Notice <snip> auth-mgr Debug <--- Subcomponent "auth-mgr" traces at "debug" level auth-mgr-all Notice

#### <snip>

Sub-component trace level can be restored to default in two ways.

- Use either "undebug all" or "set platform software trace smd switch active R0 <sub-component> notice" to restore.
- If the device reloads, the trace levels restore to default as well.

| <#root>                                                          |
|------------------------------------------------------------------|
| Switch#                                                          |
| undebug all                                                      |
| All possible debugging has been turned off                       |
| or                                                               |
| Switch#                                                          |
| set platform software trace smd switch active R0 auth-mgr notice |

<--- Sets sub-component "auth-mgr" to trace level "Notice", the system default.

Component trace logs can be viewed on console or written to archive and viewed offline. Traces are archived in zipped binary archives that require decoding. Contact TAC for debug assistance when dealing with archived traces. This workflow explains how to view the traces in CLI.

Use the command "show platform software trace message smd switch active R0" to view the trace logs stored in memory for the SMD component.

<#root>

Switch#

show platform software trace message smd switch active  $\ensuremath{\mathtt{R0}}$ 

```
2016/11/26 03:32:24.790 [auth-mgr]: [1422]: UUID: 0, ra: 0 (info): [0000.0000.0000:unknown] Auth-mgr aa
2016/11/26 03:32:29.678 [btrace]: [1422]: UUID: 0, ra: 0 (note): Single message size is greater than 10
2016/11/26 03:32:24.790 [radius]: [1422]: UUID: 0, ra: 0 (debug): RADIUS: Acct-Delay-Time [41] 6 0 RADI
2016/11/26 03:32:24.790 [radius]: [1422]: UUID: 0, ra: 0 (debug): RADIUS: Received from id 1646/52 10.4
2016/11/26 03:32:24.758 [radius]: [1422]: UUID: 0, ra: 0 (debug): RADIUS(00000000): Started 5 sec timeo
2016/11/26 03:32:24.758 [radius]: [1422]: UUID: 0, ra: 0 (debug): RADIUS(00000000): Sending a IPv4 Radi
2016/11/26 03:32:24.757 [radius]: [1422]: UUID: 0, ra: 0 (debug): RADIUS: Acct-Output-Packets [48] 6 0
2016/11/26 03:32:24.757 [radius]: [1422]: UUID: 0, ra: 0 (debug): RADIUS: Acct-Input-Packets [47] 6 8
2016/11/26 03:32:24.757 [radius]: [1422]: UUID: 0, ra: 0 (debug): RADIUS: Acct-Output-Octets [43] 6 0
2016/11/26 03:32:24.757 [radius]: [1422]: UUID: 0, ra: 0 (debug): RADIUS: Acct-Input-Octets [42] 6 658
2016/11/26 03:32:24.757 [radius]: [1422]: UUID: 0, ra: 0 (debug): RADIUS: Acct-Session-Time [46] 6 125
2016/11/26 03:32:24.757 [radius]: [1422]: UUID: 0, ra: 0 (debug): RADIUS: Event-Timestamp [55] 6 148013
2016/11/26 03:32:24.757 [radius]: [1422]: UUID: 0, ra: 0 (debug): RADIUS: Acct-Status-Type [40] 6 Stop
2016/11/26 03:32:24.757 [radius]: [1422]: UUID: 0, ra: 0 (debug): RADIUS: 36 36 33 36 36 39 30 30 2f 33
2016/11/26 03:32:24.757 [radius]: [1422]: UUID: 0, ra: 0 (debug): RADIUS: 68 72 65 6e 65 6b 2d 69 73 65
2016/11/26 03:32:24.757 [radius]: [1422]: UUID: 0, ra: 0 (debug): RADIUS: 30 30 30 32 41 39 45 41 45 46
```

| 2016/11/26    | 03:32:24.757  | [radius]:   | [1422]:   | UUID: | 0,   | ra:   | 0   | (debug): | RADIUS:  | Class [25] 63                   |
|---------------|---------------|-------------|-----------|-------|------|-------|-----|----------|----------|---------------------------------|
| RADIUS: 43    | 41 43 53 3a 3 | 30 41 30 30 | ) 30 41 4 | 46 45 | 30 3 | 30 30 | ) [ | CACS:0A0 | 00AFE000 | ]                               |
| 2016/11/26    | 03:32:24.757  | [radius]:   | [1422]:   | UUID: | 0,   | ra:   | 0   | (debug): | RADIUS:  | Acct-Terminate-Cause[49] 6 ad   |
| 2016/11/26    | 03:32:24.757  | [radius]:   | [1422]:   | UUID: | 0,   | ra:   | 0   | (debug): | RADIUS:  | Acct-Authentic [45] 6 Remote    |
| 2016/11/26    | 03:32:24.757  | [radius]:   | [1422]:   | UUID: | 0,   | ra:   | 0   | (debug): | RADIUS:  | Acct-Session-Id [44] 10 "0000   |
| 2016/11/26    | 03:32:24.757  | [radius]:   | [1422]:   | UUID: | 0,   | ra:   | 0   | (debug): | RADIUS:  | NAS-Port [5] 6 50108            |
| 2016/11/26    | 03:32:24.757  | [radius]:   | [1422]:   | UUID: | 0,   | ra:   | 0   | (debug): | RADIUS:  | NAS-Port-Type [61] 6 Ethernet   |
| 2016/11/26    | 03:32:24.757  | [radius]:   | [1422]:   | UUID: | 0,   | ra:   | 0   | (debug): | RADIUS:  | NAS-Port-Id [87] 22 "GigabitE   |
| 2016/11/26    | 03:32:24.757  | [radius]:   | [1422]:   | UUID: | 0,   | ra:   | 0   | (debug): | RADIUS:  | Nas-Identifier [32] 17 "C3850   |
| 2016/11/26    | 03:32:24.756  | [radius]:   | [1422]:   | UUID: | 0,   | ra:   | 0   | (debug): | RADIUS:  | NAS-IP-Address [4] 6 10.48.44   |
| 2016/11/26    | 03:32:24.756  | [radius]:   | [1422]:   | UUID: | 0,   | ra:   | 0   | (debug): | RADIUS:  | Calling-Station-Id [31] 19 "0   |
| 2016/11/26    | 03:32:24.756  | [radius]:   | [1422]:   | UUID: | 0,   | ra:   | 0   | (debug): | RADIUS:  | Called-Station-Id [30] 19 "00   |
| 2016/11/26    | 03:32:24.756  | [radius]:   | [1422]:   | UUID: | 0,   | ra:   | 0   | (debug): | RADIUS:  | Cisco AVpair [1] 12 "method=m   |
| 2016/11/26    | 03:32:24.756  | [radius]:   | [1422]:   | UUID: | 0,   | ra:   | 0   | (debug): | RADIUS:  | Vendor, Cisco [26] 18           |
| 2016/11/26    | 03:32:24.756  | [radius]:   | [1422]:   | UUID: | 0,   | ra:   | 0   | (debug): | RADIUS:  | Cisco AVpair [1] 43 "audit-se   |
| 2016/11/26    | 03:32:24.756  | [radius]:   | [1422]:   | UUID: | 0,   | ra:   | 0   | (debug): | RADIUS:  | Vendor, Cisco [26] 49           |
| 2016/11/26    | 03:32:24.756  | [radius]:   | [1422]:   | UUID: | 0,   | ra:   | 0   | (debug): | RADIUS:  | User-Name [1] 19 "00-50-56-99   |
| 2016/11/26    | 03:32:24.756  | [radius]:   | [1422]:   | UUID: | 0,   | ra:   | 0   | (debug): | RADIUS:  | Framed-IP-Address [8] 6 10.0.   |
| 2016/11/26    | 03:32:24.756  | [radius]:   | [1422]:   | UUID: | 0,   | ra:   | 0   | (debug): | RADIUS:  | Cisco AVpair [1] 205 "cts-pac   |
| 2016/11/26    | 03:32:24.756  | [radius]:   | [1422]:   | UUID: | 0,   | ra:   | 0   | (debug): | RADIUS:  | Vendor, Cisco [26] 211          |
| 2016/11/26    | 03:32:24.756  | [radius]:   | [1422]:   | UUID: | 0,   | ra:   | 0   | (debug): | RADIUS:  | authenticator 95 52 40 05 8f    |
| 2016/11/26    | 03:32:24.756  | [radius]:   | [1422]:   | UUID: | 0,   | ra:   | 0   | (debug): | RADIUS(  | 00000000): Send Accounting-Req  |
| 2016/11/26    | 03:32:24.756  | [radius]:   | [1422]:   | UUID: | 0,   | ra:   | 0   | (debug): | abcdefg  | hijklmno:NO EAP-MESSAGE         |
| 2016/11/26    | 03:32:24.755  | [radius]:   | [1422]:   | UUID: | 0,   | ra:   | 0   | (debug): | RADIUS(  | 0000000): sending               |
| 2016/11/26    | 03:32:24.755  | [radius]:   | [1422]:   | UUID: | 0,   | ra:   | 0   | (debug): | RADIUS(  | 00000000): Config NAS IP: 10.4  |
| 2016/11/26    | 03:32:24.755  | [radius]:   | [1422]:   | UUID: | 0,   | ra:   | 0   | (debug): | Config   | for source interface found in ' |
| <snip></snip> |               |             |           |       |      |       |     |          |          |                                 |
|               |               |             |           |       |      |       |     |          |          |                                 |

The output is verbose, so it is useful to redirect the output to file.

• The file can either be read via CLI with use of the "**more**" utility, or moved offline for view in text editor.

<#root>

Switch#

show platform software trace message smd switch active R0 | redirect flash:SMD\_debugs.txt

Switch#more flash:SMD\_debugs.txt

This command is being deprecated. Please use 'show logging process' command. executing cmd on chassis 1 ...

```
2022/12/02 15:04:47.434368 {smd_R0-0}{2}: [auth-mgr] [16908]: (debug): [0800.27dd.3016:Gi2/0/11] Starte
2022/12/02 15:04:47.434271 {smd_R0-0}{2}: [auth-mgr] [16908]: (info): [0800.27dd.3016:Gi2/0/11] Account
2022/12/02 15:04:43.366688 {smd_R0-0}{2}: [auth-mgr] [16908]: (debug): [5057.a8e1.6f49:Gi2/0/11] Starte
2022/12/02 15:04:43.366558 {smd_R0-0}{2}: [auth-mgr] [16908]: (info): [5057.a8e1.6f49:Gi2/0/11] Account
2022/12/02 15:01:03.629116 {smd_R0-0}{2}: [smd] [16908]: (warn): Setting trace for 52:7
2022/12/02 15:00:19.350560 {smd_R0-0}{2}: [smd] [16908]: (warn): Setting trace for 52:7
2022/12/02 01:28:39.841376 {smd_R0-0}{2}: [auth-mgr] [16908]: (ERR): [0000.0000.0000:unknown] sm ctx un
<snip>
```

"Show logging process" is the updated utility for traces and the standard in version Cisco IOS XE 17.9.x

and beyond.

<#root>

C9300#

show logging process smd ?

| <0-25>           | instance number                                      |
|------------------|------------------------------------------------------|
| end              | specify log filtering end location                   |
| extract-pcap     | Extract pcap data to a file                          |
| filter           | specify filter for logs                              |
| fru              | FRU specific commands                                |
| internal         | select all logs. (Without the internal keyword only  |
|                  | customer curated logs are displayed)                 |
| level            | select logs above specific level                     |
| metadata         | CLI to display metadata for every log message        |
| module           | select logs for specific modules                     |
| reverse          | show logs in reverse chronological order             |
| start            | specify log filtering start location                 |
| switch           | specify switch number                                |
| to-file          | decode files stored in disk and write output to file |
| trace-on-failure | show the trace on failure summary                    |
|                  | Output modifiers                                     |

"Show logging process" provides the same functionality as "show platform software trace" in a more elegant and accessible format.

\_\_\_\_\_

<#root>

C9300#

clear auth sessions

C9300#

show logging process smd reverse

\_\_\_\_\_

Logging display requested on 2023/05/02 16:44:04 (UTC) for Hostname: [C9300], Model: [C9300X-24HX], Ver

Displaying logs from the last 0 days, 0 hours, 10 minutes, 0 seconds executing cmd on chassis 1 ...

| UTM [LUID NOT FOUND]<br>UTM [PCAP]<br>UTM [MARKER]<br>UTM [APP CONTEXT]<br>UTM [TDL TAN]<br>UTM [MODULE ID]<br>UTM [MODULE ID]<br>UTM [PLAIN TEXT]<br>UTM [PLAIN TEXT]<br>UTM [ENCODED]<br>UTM [Skipped / Rendered / Total]<br>Last UTM TimeStamp | 0<br>0<br>0<br>0<br>5<br>0<br>0<br>6<br>85839<br>85128 / 722 / 85850<br>2023/05/02 16:44:03.775663010 |
|----------------------------------------------------------------------------------------------------|----------------------------------------------------------------------------------------------------|
| First UTM TimeStamp                                                                                                    | 2023/05/02 15:52:18.763729918                                                                         |
| Decoder Output Info                                                                                                    | rmation                                                                                               |

| MRST Filter Rules 1<br>UTM Process Filter smd<br>Total UTM To Process 85850<br>Total UTF To Process 1<br>Num of Unique Streams 1 |                                        |                   |          |           |                    |                |
|----------------------------------------------------------------------------------------------------|----------------------------------------|-------------------|----------|-----------|--------------------|----------------|
| Decoder Input Information                                                                                                    |                                        |                   |          |           |                    |                |
| ======= Unified Trace Decoder Information/S                                                                                      | tatistics                              | ======            |          |           |                    |                |
| 2023/05/02 16:44:03.625123675 {smd_R0-0}{1}                                                                                      | ====================================== | =====<br>[22624]: | (ERR):   | Failed to | ) mark Identifier  | for reu        |
| 2023/05/02 16:44:03.625123382 {smd_R0-0}{1}                                                                                      | : [radius]                             | [22624]:          | (ERR):   | RSPE- Se  | et Identifier Free | e for Re       |
| 2023/05/02 16:44:03.625116747 {smd_R0-0}{1}                                                                                      | : [radius]                             | [22624]:          | (info):  | Valid Re  | sponse Packet, F   | ree the        |
| 2023/05/02 16:44:03.625091040 {smd_R0-0}{1}                                                                                      | : [radius]                             | [22624]:          | (info):  | RADIUS:   | authenticator 21   | b f4 ea        |
| 2023/05/02 16:44:03.625068520 {smd_R0-0}{1}                                                                                      | : [radius]                             | [22624]:          | (info):  | RADIUS:   | Received from id   | 1813/9         |
| 2023/05/02 16:44:03.610151863 {smd_R0-0}{1}                                                                                      | : [radius]                             | [22624]:          | (info):  | RADIUS:   | Started 5 sec tir  | meout          |
| 2023/05/02 16:44:03.610097362 {smd_R0-0}{1}                                                                                      | : [radius]                             | [22624]:          | (info):  | RADIUS:   | Acct-Delay-Time    | [41            |
| 2023/05/02 16:44:03.610090044 {smd_R0-0}{1}                                                                                      | : [radius]                             | [22624]:          | (info):  | RADIUS:   | Event-Timestamp    | [55            |
| 2023/05/02 16:44:03.610085857 {smd_R0-0}{1}                                                                                      | : [radius]                             | [22624]:          | (info):  | RADIUS:   | Acct-Status-Type   | e [40          |
| 2023/05/02 16:44:03.610040912 {smd_R0-0}{1}                                                                                      | : [radius]                             | [22624]:          | (info):  | RADIUS:   | Class              | [25            |
| 2023/05/02 16:44:03.610037444 {smd_R0-0}{1}                                                                                      | : [radius]                             | [22624]:          | (info):  | RADIUS:   | Acct-Authentic     | [45            |
| 2023/05/02 16:44:03.610032802 {smd_R0-0}{1}                                                                                      | : [radius]                             | [22624]:          | (info):  | RADIUS:   | Acct-Session-Id    | [44            |
| 2023/05/02 16:44:03.610028677 {smd_R0-0}{1}                                                                                      | : [radius]                             | [22624]:          | (info):  | RADIUS:   | Called-Station-1   | Id [30         |
| 2023/05/02 16:44:03.610024641 {smd_R0-0}{1}                                                                                      | : [radius]                             | [22624]:          | (info):  | RADIUS:   | Nas-Identifier     | L32            |
| 2023/05/02 16:44:03.610020641 {SMd_KU-0}{1}                                                                                      | : [radius]                             | [22624]:          | (1NTO):  | RADIUS:   | Calling-Station    | -10 [31        |
| 2023/05/02 16:44:03.610016809 {sma_k0-0}{1}                                                                                      | : [radius]                             | [22624]:          | (1nTO):  | RADIUS:   | NAS-PORT           | [5]            |
| 2023/05/02 16:44:03.610012487 {Smd_R0-0}{1}                                                                                      | : [radius]                             | [22024]:          | (1010):  | RADIUS:   | NAS-Port-Type      |                |
| 2023/05/02 10:44:03.01000/304 {Smu_R0-0}{1}                                                                                      | : [radius]                             | [22024]:          | (info):  |           | NAS-PORL-IU        | L07<br>L11     |
| $2023/05/02$ 10.44.03.010003361 {SIIIU_R0-0}{1}                                                                                  | · [radius]                             | [22024].          | (info).  | DADTUS.   | Calling_Station    | [4]<br>_TA [21 |
| $2023/05/02$ 10.44.03.009990130 [Sind_R0-0][1]<br>2023/05/02 16.44.03 600004100 [smd_P0_0][1]                                    | · [radius]                             | [22024].          | (info).  | DADTUS.   | Called_Station_    | -TO [31        |
| $2023/05/02$ 10.44.03.009994109 [Smd_R0-0][1]<br>2023/05/02 16.44.03 609080320 [smd_R0-0][1]                                     | · [radius]                             | [22024].          | (info).  | RADIUS.   | Cisco AVnair       | τα [30<br>[1]  |
| $2023/05/02$ 10.44.03 609085121 [smd_R0 0][1]                                                                                    | · [radius]                             | [22624].          | (info)   | RADIUS.   | Vendor Cisco       | [1]            |
| 2023/05/02 16:44:03 609981606 {smd R0-0}{1}                                                                                      | · [radius]                             | [22624]           | (info):  | RADIUS.   | Cisco AVnair       | [20<br>[1]     |
| 2023/05/02 16:44:03.609976961 {smd_R0-0}{1}                                                                                      | : [radius]                             | [22624]:          | (info):  | RADTUS:   | Vendor, Cisco      | [26            |
| 2023/05/02 16:44:03.609969166 {smd R0-0}{1}                                                                                      | : [radius]                             | [22624]:          | (info):  | RADTUS:   | User-Name          | [1]            |
| 2023/05/02 16:44:03.609963241 {smd R0-0}{1}                                                                                      | : [radius]                             | [22624]:          | (info):  | RADIUS:   | authenticator O    | b 99 e3        |
| 2023/05/02 16:44:03.609953614 {smd R0-0}{1}                                                                                      | : [radius]                             | [22624]:          | (info):  | RADIUS:   | Send Accounting-   | Request        |
| 2023/05/02 16:44:03.609863172 {smd_R0-0}{1}                                                                                      | : [auth-mg                             | r] [22624         | ]: (info | ): [0800. | 2766.efc7:Te1/0/4  | 4] Handl       |
| 2023/05/02 16:44:03.609695649 {smd_R0-0}{1}                                                                                      | : [dot1x]                              | [22624]:          | (info):  | [0800.276 | 6.efc7:Te1/0/4]    | EAPOL pa       |
| 2023/05/02 16:44:03.609689224 {smd_R0-0}{1}                                                                                      | : [dot1x]                              | [22624]:          | (info):  | [0000.000 | 0.0000:unknown]    | Pkt body       |
| 2023/05/02 16:44:03.609686794 {smd_R0-0}{1}                                                                                      | : [dot1x]                              | [22624]:          | (info):  | [0800.276 | 6.efc7:Te1/0/4]    | EAP Pack       |
| 2023/05/02 16:44:03.609683919 {smd_R0-0}{1}                                                                                      | : [dot1x]                              | [22624]:          | (info):  | [0800.276 | 6.efc7:Te1/0/4]    | Sent EAP       |
| 2023/05/02 16:44:03.609334292 {smd_R0-0}{1}                                                                                      | : [dot1x]                              | [22624]:          | (info):  | [0000.000 | 0.0000:Te1/0/4]    | Sending        |
| 2023/05/02 16:44:03.609332867 {smd_R0-0}{1}                                                                                      | : [dot1x]                              | [22624]:          | (info):  | [0000.000 | 0.0000:Te1/0/4] 3  | Setting        |
| 2023/05/02 16:44:03.609310820 {smd_R0-0}{1}                                                                                      | : [dot1x]                              | [22624]:          | (info):  | [0800.276 | 6.efc7:Te1/0/4]    | Posting        |
| 2023/05/02 16:44:03.609284841 {smd_R0-0}{1}                                                                                      | : [auth-mg                             | r] [22624         | ]: (info | ): [0800. | 2766.efc7:Te1/0/4  | 4] Raisi       |

## **Trace Examples**

This section includes session manager traces for dot1x and radius components for a full, failed transaction (server rejects client credentials). It is intended to provide a basic guideline to navigate system traces related to front-panel authentication.

• A test client attempts to connect to GigabitEthernet1/0/2, and is rejected.

In this example, SMD component traces are set to "debug".

<#root>

#### C9300#

set platform software trace smd sw active r0 dot1x-all

C9300#

set platform software trace smd sw active r0 radius debug

#### **EAPoL: START**

| [dot1x]: | [16498]: | UUID: | 0, | ra: | 0 | (debug): [0000.0000.0000:unknown] Received EAPOL pkt (size=92) on 12 s |
|----------|----------|-------|----|-----|---|------------------------------------------------------------------------|
| [dot1x]: | [16498]: | UUID: | 0, | ra: | 0 | (info): [0000.0000.0000:Gi1/0/2] queuing an EAPOL pkt on Auth Q        |
| [dot1x]: | [16498]: | UUID: | 0, | ra: | 0 | (info): [0000.0000.0000:Gi1/0/2] Dequeued pkt: CODE= 0,TYPE= 0,LEN= 0  |
| [dot1x]: | [16498]: | UUID: | 0, | ra: | 0 | (info): [0000.0000.0000:Gi1/0/2] Received pkt saddr = 0040.E93E.0000 , |
| [dot1x]: | [16498]: | UUID: | 0, | ra: | 0 | (info): [0000.0000.0000:Gi1/0/2] Couldn't find the supplicant in the l |
| [dot1x]: | [16498]: | UUID: | 0, | ra: | 0 | (info): [0040.E93E.0000:Gi1/0/2] New client detected, sending session  |
| [dot1x]: | [16498]: | UUID: | 0, | ra: | 0 | (debug): [0040.E93E.0000:Gi1/0/2] 0x0A00000E: initialising             |
| [dot1x]: | [16498]: | UUID: | 0, | ra: | 0 | (debug): [0040.E93E.0000:Gi1/0/2] 0x0A00000E: disconnected             |
| [dot1x]: | [16498]: | UUID: | 0, | ra: | 0 | (debug): [0040.E93E.0000:Gi1/0/2] 0x0A00000E: entering restart         |
| [dot1x]: | [16498]: | UUID: | 0, | ra: | 0 | (info): [0040.E93E.0000:Gi1/0/2] Sending create new context event to E |
| [dot1x]: | [16498]: | UUID: | 0, | ra: | 0 | (debug): [0040.E93E.0000:Gi1/0/2] 0x0A00000E: entering init state      |
| [dot1x]: | [16498]: | UUID: | 0, | ra: | 0 | (debug): [0040.E93E.0000:Gi1/0/2] 0x0A00000E:entering idle state       |
| [dot1x]: | [16498]: | UUID: | 0, | ra: | 0 | (info): [0040.E93E.0000:Gi1/0/2] Created a client entry (0x0A00000E)   |
| [dot1x]: | [16498]: | UUID: | 0, | ra: | 0 | (info): [0040.E93E.0000:Gi1/0/2] Dot1x authentication started for 0x0A |
| [dot1x]: | [16498]: | UUID: | 0, | ra: | 0 | (debug): [0040.E93E.0000:Gi1/0/2] Posting !EAP_RESTART on Client 0x0A0 |
| [dot1x]: | [16498]: | UUID: | 0, | ra: | 0 | (debug): [0040.E93E.0000:Gi1/0/2] 0x0A00000E:enter connecting state    |
| [dot1x]: | [16498]: | UUID: | 0, | ra: | 0 | (debug): [0040.E93E.0000:Gi1/0/2] 0x0A00000E: restart connecting       |
| [dot1x]: | [16498]: | UUID: | 0, | ra: | 0 | (debug): [0040.E93E.0000:Gi1/0/2] Posting RX_REQ on Client 0x0A00000E  |
| [dot1x]: | [16498]: | UUID: | 0, | ra: | 0 | (debug): [0040.E93E.0000:Gi1/0/2] 0x0A00000E: authenticating state ent |
| [dot1x]: | [16498]: | UUID: | 0, | ra: | 0 | (debug): [0040.E93E.0000:Gi1/0/2] 0x0A00000E:connecting authenticating |
| [dot1x]: | [16498]: | UUID: | 0, | ra: | 0 | (debug): [0040.E93E.0000:Gi1/0/2] Posting AUTH_START for 0x0A00000E    |
| [dot1x]: | [16498]: | UUID: | 0, | ra: | 0 | (debug): [0040.E93E.0000:Gi1/0/2] 0x0A00000E:entering request state    |
|          |          |       |    |     |   |                                                                        |

#### EAPoL: EAP REQUEST IDENTITY

[dot1x]: [16498]: UUID: 0, ra: 0 (info): [0000.0000.0000:Gi1/0/2] Sending EAPOL packet [dot1x]: [16498]: UUID: 0, ra: 0 (info): [0000.0000.0000:Gi1/0/2] Sending out EAPOL packet [dot1x]: [16498]: UUID: 0, ra: 0 (info): [0040.E93E.0000:Gi1/0/2] EAPOL packet sent to client 0x0A00000 [dot1x]: [16498]: UUID: 0, ra: 0 (debug): [0040.E93E.0000:Gi1/0/2] 0x0A00000E:idle request action

#### **EAPoL: EAP RESPONSE**

[dot1x]: [16498]: UUID: 0, ra: 0 (debug): [0000.0000.0000:unknown] Received EAPOL pkt (size=92) on 12 so [dot1x]: [16498]: UUID: 0, ra: 0 (info): [0000.0000.0000:Gi1/0/2] Queuing an EAPOL pkt on Authenticator [dot1x]: [16498]: UUID: 0, ra: 0 (info): [0000.0000.0000:Gi1/0/2] Dequeued pkt: CODE= 2,TYPE= 1,LEN= 14 [dot1x]: [16498]: UUID: 0, ra: 0 (info): [0000.0000.0000:Gi1/0/2] Received pkt saddr = 0040.E93E.0000 , [dot1x]: [16498]: UUID: 0, ra: 0 (debug): [0040.E93E.0000:Gi1/0/2] Posting EAPOL\_EAP for 0x0A00000E [dot1x]: [16498]: UUID: 0, ra: 0 (debug): [0040.E93E.0000:Gi1/0/2] 0x0A00000E:entering response state [dot1x]: [16498]: UUID: 0, ra: 0 (info): [0040.E93E.0000:Gi1/0/2] Response sent to the server from 0x0A [dot1x]: [16498]: UUID: 0, ra: 0 (debug): [0040.E93E.0000:Gi1/0/2] 0x0A00000E:request response action [aaa-authen]: [16498]: UUID: 0, ra: 0 (debug): AAA/AUTHEN/8021X (00000000): Pick method list 'default' [radius]: [16498]: UUID: 0, ra: 0 (debug): RADIUS/ENCODE: Best Local IP-Address 172.28.99.147 for Radiu [radius-failover]: [16498]: UUID: 0, ra: 0 (debug): RADIUS/ENCODE: Nas-Identifier "C9300" [aaa-author]: [16498]: UUID: 0, ra: 0 (debug): VALID SG handle

#### **RADIUS: ACCESS-REQUEST**

[radius]: [16498]: UUID: 0, ra: 0 (debug): RADIUS(00000000): Send Access-Request to 172.28.99.252:1645 [radius]: [16498]: UUID: 0, ra: 0 (debug): RADIUS: authenticator 59 c9 e0 be 4d b5 1c 11 - 02 cb 5b eb [radius]: [16498]: UUID: 0, ra: 0 (debug): RADIUS: User-Name [1] 11 "ixia\_data" [radius]: [16498]: UUID: 0, ra: 0 (debug): RADIUS: Service-Type [6] 6 Framed [2] [radius]: [16498]: UUID: 0, ra: 0 (debug): RADIUS: Vendor, Cisco [26] 27 [radius]: [16498]: UUID: 0, ra: 0 (debug): RADIUS: Cisco AVpair [1] 21 "service-type=Framed" [radius]: [16498]: UUID: 0, ra: 0 (debug): RADIUS: Framed-MTU [12] 6 1500 [radius]: [16498]: UUID: 0, ra: 0 (debug): RADIUS: Calling-Station-Id [31] 19 "00-40-E9-3E-00-00" 0e 01 69 78 69 61 5f 64 61 74 61 [ ixia\_data] [radius]: [16498]: UUID: 0, ra: 0 (debug): RADIUS: EAP-Message [79] 16 69 87 3c 61 80 3a 31 a8 73 2b 55 76 f4 [ Ei<a:1s+Uv] [radius]: [16498]: UUID: 0, ra: 0 (debug): RADIUS: Message-Authenticator[80] 18 [radius]: [16498]: UUID: 0, ra: 0 (debug): RADIUS: EAP-Key-Name [102] 2 \* [radius]: [16498]: UUID: 0, ra: 0 (debug): RADIUS: Vendor, Cisco [26] 49 [radius]: [16498]: UUID: 0, ra: 0 (debug): RADIUS: Cisco AVpair [1] 43 "audit-session-id=AC1C6393000000 [radius]: [16498]: UUID: 0, ra: 0 (debug): RADIUS: Vendor, Cisco [26] 20 [radius]: [16498]: UUID: 0, ra: 0 (debug): RADIUS: Cisco AVpair [1] 14 "method=dot1x" [radius]: [16498]: UUID: 0, ra: 0 (debug): RADIUS: NAS-IP-Address [4] 6 172.28.99.147 [radius]: [16498]: UUID: 0, ra: 0 (debug): RADIUS: Nas-Identifier [32] 8 "C9300" [radius]: [16498]: UUID: 0, ra: 0 (debug): RADIUS: NAS-Port-Id [87] 22 "GigabitEthernet1/0/2" [radius]: [16498]: UUID: 0, ra: 0 (debug): RADIUS: NAS-Port-Type [61] 6 Ethernet [15] [radius]: [16498]: UUID: 0, ra: 0 (debug): RADIUS(00000000): Sending a IPv4 Radius Packet [radius]: [16498]: UUID: 0, ra: 0 (debug): RADIUS(00000000): Started 5 sec timeout

#### **RADIUS: ACCESS-CHALLENGE**

[radius]: [16498]: UUID: 0, ra: 0 (debug): RADIUS: Received from id 1645/82 172.28.99.252:0, Access-Cha [radius]: [16498]: UUID: 0, ra: 0 (debug): RADIUS: NAS-Port [5] 6 50014 RADIUS: authenticator 82 71 61 RADIUS: 33 37 43 50 4d 53 65 73 73 69 6f 6e 49 44 3d 41 [37CPMSessionID=A] [radius]: [16498]: UUID: 0, ra: 0 (debug): RADIUS: State [24] 81 [radius]: [16498]: UUID: 0, ra: 0 (debug): RADIUS: 43 31 43 36 33 39 33 30 30 30 30 30 31 37 45 [C1C [radius]: [16498]: UUID: 0, ra: 0 (debug): RADIUS: 35 33 43 36 45 38 45 3b 33 36 53 65 73 73 69 6f [53C [radius]: [16498]: UUID: 0, ra: 0 (debug): RADIUS: 6e 49 44 3d 69 73 65 2d 70 6f 6c 2d 65 73 63 2f [nID [radius]: [16498]: UUID: 0, ra: 0 (debug): RADIUS: 32 34 30 31 39 38 34 32 39 2f 38 39 32 34 3b [ 24019 RADIUS: 01 f9 00 06 0d 20 [ ] 02/15 14:01:28.986 [radius]: [16498]: UUID: 0, ra: 0 (debug): RADIUS: EAP-Message [79] 8 RADIUS: 78 66 ec be 2c a4 af 79 5e ec c6 47 8b da 6a c2 [ xf,y^Gj] [radius]: [16498]: UUID: 0, ra: 0 (debug): RADIUS: Message-Authenticator[80] 18 [radius]: [16498]: UUID: 0, ra: 0 (debug): RADIUS:rad\_code 11, suppress reject flag 0 [radius-authen]: [16498]: UUID: 0, ra: 0 (debug): RADIUS(00000000): Received from id 1645/82 [dot1x]: [16498]: UUID: 0, ra: 0 (debug): [0040.E93E.0000:Gi1/0/2] Posting EAP\_REQ for 0x0A00000E [dot1x]: [16498]: UUID: 0, ra: 0 (debug): [0040.E93E.0000:Gi1/0/2] 0x0A00000E:exiting response state [dot1x]: [16498]: UUID: 0, ra: 0 (debug): [0040.E93E.0000:Gi1/0/2] 0x0A00000E:entering request state### [dot1x]: [16498]: UUID: 0, ra: 0 (info): [0000.0000.0000:Gi1/0/2] Sending EAPOL packet [dot1x]: [16498]: UUID: 0, ra: 0 (info): [0000.0000.0000:Gi1/0/2] Sending out EAPOL packet [dot1x]: [16498]: UUID: 0, ra: 0 (info): [0040.E93E.0000:Gi1/0/2] EAPOL packet sent to client 0x0A00000 [dot1x]: [16498]: UUID: 0, ra: 0 (debug): [0040.E93E.0000:Gi1/0/2] 0x0A00000E:response request action

#### **EAPoL: EAP RESPONSE**

02/15 14:01:28.988 [dot1x]: [16498]: UUID: 0, ra: 0 (debug): [0000.0000.0000:unknown] Received EAPOL pk 02/15 14:01:28.989 [dot1x]: [16498]: UUID: 0, ra: 0 (info): [0000.0000.0000:Gi1/0/2] Queuing an EAPOL p 02/15 14:01:28.989 [dot1x]: [16498]: UUID: 0, ra: 0 (info): [0000.0000.0000:Gi1/0/2] Dequeued pkt: CODE 02/15 14:01:28.989 [dot1x]: [16498]: UUID: 0, ra: 0 (info): [0000.0000.0000:Gi1/0/2] Received pkt saddr 02/15 14:01:28.989 [dot1x]: [16498]: UUID: 0, ra: 0 (debug): [0040.E93E.0000:Gi1/0/2] Posting EAPOL\_EAP 02/15 14:01:28.989 [dot1x]: [16498]: UUID: 0, ra: 0 (debug): [0040.E93E.0000:Gi1/0/2] Ox0A00000E:enteri 02/15 14:01:28.989 [dot1x]: [16498]: UUID: 0, ra: 0 (info): [0040.E93E.0000:Gi1/0/2] Response sent to t 02/15 14:01:28.989 [dot1x]: [16498]: UUID: 0, ra: 0 (debug): [0040.E93E.0000:Gi1/0/2] Ox0A00000E:reques 02/15 14:01:28.989 [dot1x]: [16498]: UUID: 0, ra: 0 (debug): [0040.E93E.0000:Gi1/0/2] Ox0A00000E:reques 02/15 14:01:28.989 [dot1x]: [16498]: UUID: 0, ra: 0 (debug): RADIUS/ENCODE: Best Local IP-Address 172. 02/15 14:01:28.990 [radius]: [16498]: UUID: 0, ra: 0 (debug): RADIUS/ENCODE: Nas-Identifier "C 02/15 14:01:28.990 [aaa-author]: [16498]: UUID: 0, ra: 0 (debug): VALID SG handle

#### **RADIUS: ACCESS-REQUEST**

[radius]: [16498]: UUID: 0, ra: 0 (debug): RADIUS(00000000): Send Access-Request to 172.28.99.252:1645 [radius]: [16498]: UUID: 0, ra: 0 (debug): RADIUS: authenticator 3d 31 3f ee 14 b8 9d 63 - 7a 8b 52 90 [radius]: [16498]: UUID: 0, ra: 0 (debug): RADIUS: User-Name [1] 11 "ixia\_data" [radius]: [16498]: UUID: 0, ra: 0 (debug): RADIUS: Service-Type [6] 6 Framed [2] [radius]: [16498]: UUID: 0, ra: 0 (debug): RADIUS: Vendor, Cisco [26] 27 [radius]: [16498]: UUID: 0, ra: 0 (debug): RADIUS: Cisco AVpair [1] 21 "service-type=Framed" [radius]: [16498]: UUID: 0, ra: 0 (debug): RADIUS: Framed-MTU [12] 6 1500 [radius]: [16498]: UUID: 0, ra: 0 (debug): RADIUS: Calling-Station-Id [31] 19 "00-40-E9-3E-00-00" RADIUS: 02 f9 00 06 03 04 02/15 14:01:28.991 [radius]: [16498]: UUID: 0, ra: 0 (debug): RADIUS: EAP-Message [79] 8 RADIUS: 8b 2a 2e 75 90 a2 e1 c9 06 84 c9 fe f5 d0 98 39 [ \*.u9] [radius]: [16498]: UUID: 0, ra: 0 (debug): RADIUS: Message-Authenticator[80] 18 [radius]: [16498]: UUID: 0, ra: 0 (debug): RADIUS: EAP-Key-Name [102] 2 \* [radius]: [16498]: UUID: 0, ra: 0 (debug): RADIUS: Vendor, Cisco [26] 49 [radius]: [16498]: UUID: 0, ra: 0 (debug): RADIUS: Cisco AVpair [1] 43 "audit-session-id=AC1C6393000000 [radius]: [16498]: UUID: 0, ra: 0 (debug): RADIUS: Vendor, Cisco [26] 20 [radius]: [16498]: UUID: 0, ra: 0 (debug): RADIUS: Cisco AVpair [1] 14 "method=dot1x" [radius]: [16498]: UUID: 0, ra: 0 (debug): RADIUS: NAS-IP-Address [4] 6 172.28.99.147 [radius]: [16498]: UUID: 0, ra: 0 (debug): RADIUS: Nas-Identifier [32] 8 "C9300" [radius]: [16498]: UUID: 0, ra: 0 (debug): RADIUS: NAS-Port-Id [87] 22 "GigabitEthernet1/0/2" [radius]: [16498]: UUID: 0, ra: 0 (debug): RADIUS: NAS-Port-Type [61] 6 Ethernet [15] [radius]: [16498]: UUID: 0, ra: 0 (debug): RADIUS: NAS-Port [5] 6 50014 RADIUS: 33 37 43 50 4d 53 65 73 73 69 6f 6e 49 44 3d 41 [37CPMSessionID=A] [radius]: [16498]: UUID: 0, ra: 0 (debug): RADIUS: State [24] 81 [radius]: [16498]: UUID: 0, ra: 0 (debug): RADIUS: 43 31 43 36 33 39 33 30 30 30 30 30 31 37 45 [C1C [radius]: [16498]: UUID: 0, ra: 0 (debug): RADIUS: 35 33 43 36 45 38 45 3b 33 36 53 65 73 73 69 6f [53C [radius]: [16498]: UUID: 0, ra: 0 (debug): RADIUS: 6e 49 44 3d 69 73 65 2d 70 6f 6c 2d 65 73 63 2f [nID [radius]: [16498]: UUID: 0, ra: 0 (debug): RADIUS: 32 34 30 31 39 38 34 32 39 2f 38 39 32 34 3b [ 24019 [radius]: [16498]: UUID: 0, ra: 0 (debug): RADIUS(00000000): Sending a IPv4 Radius Packet [radius]: [16498]: UUID: 0, ra: 0 (debug): RADIUS(00000000): Started 5 sec timeout

#### **RADIUS: ACCESS-CHALLENGE**

[radius]: [16498]: UUID: 0, ra: 0 (debug): RADIUS: Received from id 1645/83 172.28.99.252:0, Access-Cha [radius]: [16498]: UUID: 0, ra: 0 (debug): RADIUS: authenticator 0c 8d 49 80 0f 51 89 fa - ba 22 2f 96 RADIUS: 33 37 43 50 4d 53 65 73 73 69 6f 6e 49 44 3d 41 [37CPMSessionID=A] [radius]: [16498]: UUID: 0, ra: 0 (debug): RADIUS: State [24] 81 [radius]: [16498]: UUID: 0, ra: 0 (debug): RADIUS: 43 31 43 36 33 39 33 30 30 30 30 30 31 37 45 [C1C [radius]: [16498]: UUID: 0, ra: 0 (debug): RADIUS: 35 33 43 36 45 38 45 3b 33 36 53 65 73 73 69 6f [53C [radius]: [16498]: UUID: 0, ra: 0 (debug): RADIUS: 6e 49 44 3d 69 73 65 2d 70 6f 6c 2d 65 73 63 2f [nID [radius]: [16498]: UUID: 0, ra: 0 (debug): RADIUS: 32 34 30 31 39 38 34 32 39 2f 38 39 32 34 3b [ 24019 RADIUS: 01 fa 00 21 04 10 5b d0 b6 4e 68 37 6b ca 5e 6f 5a 65 78 04 77 bf 69 73 65 2d [![Nh7k^oZexwise-[radius]: [16498]: UUID: 0, ra: 0 (debug): RADIUS: EAP-Message [79] 35 [radius]: [16498]: UUID: 0, ra: 0 (debug): RADIUS: 70 6f 6c 2d 65 73 63 [ pol-esc] RADIUS: a3 0d b0 02 c8 32 85 2c 94 bd 03 b3 22 e6 71 1e [ 2,"q] [radius]: [16498]: UUID: 0, ra: 0 (debug): RADIUS: Message-Authenticator[80] 18 [radius]: [16498]: UUID: 0, ra: 0 (debug): RADIUS:rad\_code 11, suppress reject flag 0 [radius-authen]: [16498]: UUID: 0, ra: 0 (debug): RADIUS(00000000): Received from id 1645/83 [dot1x]: [16498]: UUID: 0, ra: 0 (debug): [0040.E93E.0000:Gi1/0/2] Posting EAP\_REQ for 0x0A00000E [dot1x]: [16498]: UUID: 0, ra: 0 (debug): [0040.E93E.0000:Gi1/0/2] 0x0A00000E:exiting response state [dot1x]: [16498]: UUID: 0, ra: 0 (debug): [0040.E93E.0000:Gi1/0/2] 0x0A00000E:entering request state

#### **EAPoL: EAP REQUEST**

[dot1x]: [16498]: UUID: 0, ra: 0 (info): [0000.0000.0000:Gi1/0/2] Sending EAPOL packet [dot1x]: [16498]: UUID: 0, ra: 0 (info): [0000.0000.0000:Gi1/0/2] Sending out EAPOL packet [dot1x]: [16498]: UUID: 0, ra: 0 (info): [0040.E93E.0000:Gi1/0/2] EAPOL packet sent to client 0x0A00000 [dot1x]: [16498]: UUID: 0, ra: 0 (debug): [0040.E93E.0000:Gi1/0/2] 0x0A00000E:response request action

#### **EAPoL: EAP RESPONSE**

[dot1x]: [16498]: UUID: 0, ra: 0 (debug): [0000.0000.0000:unknown] Received EAPOL pkt (size=92) on 12 s [dot1x]: [16498]: UUID: 0, ra: 0 (info): [0000.0000.0000:Gi1/0/2] Queuing an EAPOL pkt on Authenticator [dot1x]: [16498]: UUID: 0, ra: 0 (info): [0000.0000.0000:Gi1/0/2] Dequeued pkt: CODE= 2,TYPE= 4,LEN= 31 [dot1x]: [16498]: UUID: 0, ra: 0 (info): [0000.0000.0000:Gi1/0/2] Received pkt saddr = 0040.E93E.0000 , [dot1x]: [16498]: UUID: 0, ra: 0 (debug): [0040.E93E.0000:Gi1/0/2] Posting EAPOL\_EAP for 0x0A00000E [dot1x]: [16498]: UUID: 0, ra: 0 (debug): [0040.E93E.0000:Gi1/0/2] Ox0A00000E:entering response state [dot1x]: [16498]: UUID: 0, ra: 0 (info): [0040.E93E.0000:Gi1/0/2] Response sent to the server from 0x0A [dot1x]: [16498]: UUID: 0, ra: 0 (debug): [0040.E93E.0000:Gi1/0/2] Ox0A00000E:request response action [aaa-authen]: [16498]: UUID: 0, ra: 0 (debug): AAA/AUTHEN/8021X (0000000): Pick method list 'default' [radius]: [16498]: UUID: 0, ra: 0 (debug): RADIUS/ENCODE: Best Local IP-Address 172.28.99.147 for Radiu [radius-failover]: [16498]: UUID: 0, ra: 0 (debug): RADIUS/ENCODE: Nas-Identifier "C9300" [aaa-author]: [16498]: UUID: 0, ra: 0 (debug): VALID SG handle

#### **RADIUS: ACCESS-REQUEST**

radius]: [16498]: UUID: 0, ra: 0 (debug): RADIUS(0000000): Send Access-Request to 172.28.99.252:1645 i
[radius]: [16498]: UUID: 0, ra: 0 (debug): RADIUS: authenticator 41 4d 76 8e 03 93 9f 05 - 5e fa f1 d6
[radius]: [16498]: UUID: 0, ra: 0 (debug): RADIUS: User-Name [1] 11 "ixia\_data"
[radius]: [16498]: UUID: 0, ra: 0 (debug): RADIUS: Service-Type [6] 6 Framed [2]
[radius]: [16498]: UUID: 0, ra: 0 (debug): RADIUS: Vendor, Cisco [26] 27
[radius]: [16498]: UUID: 0, ra: 0 (debug): RADIUS: Cisco AVpair [1] 21 "service-type=Framed"
[radius]: [16498]: UUID: 0, ra: 0 (debug): RADIUS: Framed-MTU [12] 6 1500

[radius]: [16498]: UUID: 0, ra: 0 (debug): RADIUS: Calling-Station-Id [31] 19 "00-40-E9-3E-00-00" RADIUS: 02 fa 00 1f 04 10 02 b6 bc aa f4 91 2b d6 cf 9e 3b d5 44 96 78 d5 69 78 69 61 5f 64 61 74 61 [ [radius]: [16498]: UUID: 0, ra: 0 (debug): RADIUS: EAP-Message [79] 33 RADIUS: 3b 70 b1 dd 97 ac 47 ae 81 ca f8 78 5b a3 7b fe [ ;pGx[{] [radius]: [16498]: UUID: 0, ra: 0 (debug): RADIUS: Message-Authenticator[80] 18 [radius]: [16498]: UUID: 0, ra: 0 (debug): RADIUS: EAP-Key-Name [102] 2 \* [radius]: [16498]: UUID: 0, ra: 0 (debug): RADIUS: Vendor, Cisco [26] 49 [radius]: [16498]: UUID: 0, ra: 0 (debug): RADIUS: Cisco AVpair [1] 43 "audit-session-id=AC1C6393000000 [radius]: [16498]: UUID: 0, ra: 0 (debug): RADIUS: Vendor, Cisco [26] 20 [radius]: [16498]: UUID: 0, ra: 0 (debug): RADIUS: Cisco AVpair [1] 14 "method=dot1x" [radius]: [16498]: UUID: 0, ra: 0 (debug): RADIUS: NAS-IP-Address [4] 6 172.28.99.147 [radius]: [16498]: UUID: 0, ra: 0 (debug): RADIUS: Nas-Identifier [32] 8 "C9300" [radius]: [16498]: UUID: 0, ra: 0 (debug): RADIUS: NAS-Port-Id [87] 22 "GigabitEthernet1/0/2" [radius]: [16498]: UUID: 0, ra: 0 (debug): RADIUS: NAS-Port-Type [61] 6 Ethernet [15] [radius]: [16498]: UUID: 0, ra: 0 (debug): RADIUS: NAS-Port [5] 6 50014 RADIUS: 33 37 43 50 4d 53 65 73 73 69 6f 6e 49 44 3d 41 [37CPMSessionID=A] [radius]: [16498]: UUID: 0, ra: 0 (debug): RADIUS: State [24] 81 [radius]: [16498]: UUID: 0, ra: 0 (debug): RADIUS: 43 31 43 36 33 39 33 30 30 30 30 30 31 37 45 [C1C [radius]: [16498]: UUID: 0, ra: 0 (debug): RADIUS: 35 33 43 36 45 38 45 3b 33 36 53 65 73 73 69 6f [53C [radius]: [16498]: UUID: 0, ra: 0 (debug): RADIUS: 6e 49 44 3d 69 73 65 2d 70 6f 6c 2d 65 73 63 2f [nID [radius]: [16498]: UUID: 0, ra: 0 (debug): RADIUS: 32 34 30 31 39 38 34 32 39 2f 38 39 32 34 3b [ 24019 [radius]: [16498]: UUID: 0, ra: 0 (debug): RADIUS(00000000): Sending a IPv4 Radius Packet [radius]: [16498]: UUID: 0, ra: 0 (debug): RADIUS(00000000): Started 5 sec timeout

#### **RADIUS: ACCESS REJECT**

[radius]: [16498]: UUID: 0, ra: 0 (debug): RADIUS: Received from id 1645/84 172.28.99.252:0, Access-Rej [radius]: [16498]: UUID: 0, ra: 0 (debug): RADIUS: authenticator d1 a3 eb 43 11 45 6b 8f - 07 a7 34 dd RADIUS: 04 fa 00 04 [radius]: [16498]: UUID: 0, ra: 0 (debug): RADIUS: EAP-Message [79] 6 RADIUS: 80 77 07 f7 4d f8 a5 60 a6 b0 30 e4 67 85 ae ba [ wM`0g] [radius]: [16498]: UUID: 0, ra: 0 (debug): RADIUS: Message-Authenticator[80] 18 [radius]: [16498]: UUID: 0, ra: 0 (debug): RADIUS:rad\_code 3, suppress reject flag 0 [radius-authen]: [16498]: UUID: 0, ra: 0 (debug): RADIUS(0000000): Received from id 1645/84 [dot1x]: [16498]: UUID: 0, ra: 0 (info): [0040.E93E.0000:Gi1/0/2] Received an EAP Fail [dot1x]: [16498]: UUID: 0, ra: 0 (debug): [0040.E93E.0000:Gi1/0/2] Posting EAP\_FAIL for 0x0A00000E [dot1x]: [16498]: UUID: 0, ra: 0 (debug): [0040.E93E.0000:Gi1/0/2] 0x0A00000E:exiting response state [dot1x]: [16498]: UUID: 0, ra: 0 (debug): [0040.E93E.0000:Gi1/0/2] 0x0A00000E:entering fail state [dot1x]: [16498]: UUID: 0, ra: 0 (debug): [0040.E93E.0000:Gi1/0/2] 0x0A00000E:response fail action [dot1x]: [16498]: UUID: 0, ra: 0 (debug): [0040.E93E.0000:Gi1/0/2] 0x0A00000E:entering idle state [dot1x]: [16498]: UUID: 0, ra: 0 (debug): [0040.E93E.0000:Gi1/0/2] Posting AUTH\_FAIL on Client 0x0A0000 [dot1x]: [16498]: UUID: 0, ra: 0 (debug): [0040.E93E.0000:Gi1/0/2] 0x0A00000E:exiting authenticating st [dot1x]: [16498]: UUID: 0, ra: 0 (debug): [0040.E93E.0000:Gi1/0/2] 0x0A00000E:entering authc result sta [errmsg]: [16498]: UUID: 0, ra: 0 (note): %DOT1X-5-FAIL: Authentication failed for client (0040.E93E.00 [dot1x]: [16498]: UUID: 0, ra: 0 (info): [0040.E93E.0000:Gi1/0/2] Added username in dot1x [dot1x]: [16498]: UUID: 0, ra: 0 (info): [0040.E93E.0000:Gi1/0/2] Dot1x did not receive any key data [dot1x]: [16498]: UUID: 0, ra: 0 (info): [0040.E93E.0000:Gi1/0/2] Received Authz fail (result: 2) for t [dot1x]: [16498]: UUID: 0, ra: 0 (debug): [0040.E93E.0000:Gi1/0/2] Posting\_AUTHZ\_FAIL on Client 0x0A000 [dot1x]: [16498]: UUID: 0, ra: 0 (debug): [0040.E93E.0000:Gi1/0/2] 0x0A00000E: held

#### **EAPoL: EAP REJECT**

[dot1x]: [16498]: UUID: 0, ra: 0 (info): [0000.0000.0000:Gi1/0/2] Sending EAPOL packet [dot1x]: [16498]: UUID: 0, ra: 0 (info): [0000.0000.0000:Gi1/0/2] Sending out EAPOL packet

| [dot1x]: | [16498]: | UUID: | 0, | ra: | 0 | (info):  | [0040.E93E.0000:Gi1/0/2] EAPOL packet sent to cl-  | ent 0x0A00000  |
|----------|----------|-------|----|-----|---|----------|----------------------------------------------------|----------------|
| [dot1x]: | [16498]: | UUID: | 0, | ra: | 0 | (debug): | : [0040.E93E.0000:Gi1/0/2] Posting FAILOVER_RETRY  | on Client 0x0  |
| [dot1x]: | [16498]: | UUID: | 0, | ra: | 0 | (debug): | : [0040.E93E.0000:Gi1/0/2] 0x0A00000E: exiting he  | d state        |
| [dot1x]: | [16498]: | UUID: | 0, | ra: | 0 | (debug): | : [0040.E93E.0000:Gi1/0/2] 0x0A00000E: entering re | estart         |
| [dot1x]: | [16498]: | UUID: | 0, | ra: | 0 | (info):  | [0040.E93E.0000:Gi1/0/2] Sending create new conte  | ext event to E |
| [dot1x]: | [16498]: | UUID: | 0, | ra: | 0 | (debug): | : [0040.E93E.0000:Gi1/0/2] 0x0A00000E:restart act  | on called      |
| [dot1x]: | [16498]: | UUID: | 0, | ra: | 0 | (debug): | : [0040.E93E.0000:Gi1/0/2] Posting RESTART on Clie | ent 0x0A00000E |
| [dot1x]: | [16498]: | UUID: | 0, | ra: | 0 | (debug): | : [0040.E93E.0000:Gi1/0/2] Posting !EAP_RESTART or | ı Client OxOAO |
| [dot1x]: | [16498]: | UUID: | 0, | ra: | 0 | (debug): | : [0040.E93E.0000:Gi1/0/2] 0x0A00000E:enter connec | ting state:    |
| [dot1x]: | [16498]: | UUID: | 0, | ra: | 0 | (debug): | : [0040.E93E.0000:Gi1/0/2] 0x0A00000E: restart com | necting        |
| [dot1x]: | [16498]: | UUID: | 0, | ra: | 0 | (debug): | : [0040.E93E.0000:Gi1/0/2] Posting RX_REQ on Clier | it 0x0A00000E  |
| [dot1x]: | [16498]: | UUID: | 0, | ra: | 0 | (debug): | : [0040.E93E.0000:Gi1/0/2] 0x0A00000E: authenticat | ing state ent  |
| [dot1x]: | [16498]: | UUID: | 0, | ra: | 0 | (debug): | : [0040.E93E.0000:Gi1/0/2] 0x0A00000E:connecting a | authenticating |
| [dot1x]: | [16498]: | UUID: | 0, | ra: | 0 | (debug): | : [0040.E93E.0000:Gi1/0/2] Posting AUTH_START for  | 0x0A00000E     |
| [dot1x]: | [16498]: | UUID: | 0, | ra: | 0 | (debug): | : [0040.E93E.0000:Gi1/0/2] 0x0A00000E:entering red | quest state    |

# **Additional Information**

# **Default Settings**

| Feature                                                                                                    | Default Setting                                                                                                    |
|----------------------------------------------------------------------------------------------------|----------------------------------------------------------------------------------------------------|
| Switch 802.1x enable state                                                                                                    | Disabled.                                                                                                    |
| Per-port 802.1x enable state                                                                                                    | Disabled (force-authorized).<br>The port sends and receives normal traffic without 802.1x-based<br>authentication of the client. |
| ААА                                                                                                    | Disabled.                                                                                                    |
| <ul> <li>RADIUS server</li> <li>IP address</li> <li>UDP authentication port</li> <li>Default accounting port</li> <li>Key</li> </ul> | <ul> <li>None specified.</li> <li>1645.</li> <li>1646.</li> <li>None specified.</li> </ul>                                       |
| Host mode                                                                                                    | Single-host mode.                                                                                                    |
| Control direction                                                                                                    | Bidirectional control.                                                                                                    |
| Periodic re-authentication                                                                                                    | Disabled.                                                                                                    |

| Feature                                                  | Default Setting                                                                                                    |
|----------------------------------------------------------|----------------------------------------------------------------------------------------------------|
| Number of seconds between re-<br>authentication attempts | 3600 seconds.                                                                                                    |
| Re-authentication number                                 | 2 times (number of times that the switch restarts the authentication process before the port changes to the unauthorized state).                                                                                                    |
| Quiet period                                             | 60 seconds (number of seconds that the switch remains in the quiet state after a failed authentication exchange with the client).                                                                                                    |
| Retransmission time                                      | 30 seconds (number of seconds that the switch waits for a response to an EAP request/identity frame from the client before resending the request).                                                                                                    |
| Maximum retransmission<br>number                         | 2 times (number of times that the switch sends an EAP-request/identity frame before restarting the authentication process).                                                                                                    |
| Client timeout period                                    | 30 seconds (when relaying a request from the authentication server to the client, the amount of time the switch waits for a response before resending the request to the client.)                                                                                                    |
| Authentication server timeout period                     | 30 seconds (when relaying a response from the client to the authentication server, the amount of time the switch waits for a reply before resending the response to the server.)<br>You can change this timeout period by using the dot1x timeout server-timeout interface configuration command. |
| Inactivity timeout                                       | Disabled.                                                                                                    |
| Guest VLAN                                               | None specified.                                                                                                    |
| Inaccessible authentication bypass                       | Disabled.                                                                                                    |
| Restricted VLAN                                          | None specified.                                                                                                    |
| Authenticator (switch) mode                              | None specified.                                                                                                    |
| MAC authentication bypass                                | Disabled.                                                                                                    |

| Feature              | Default Setting |
|----------------------|-----------------|
| Voice-aware security | Disabled.       |

## **Optional Settings**

## **Periodic Re-Authentication**

You can enable periodic 802.1x client re-authentication and specify how often it occurs:

- authentication periodic enables periodic re-authentication of the client
- **inactivity** Interval in seconds after which if there is no activity from the client then it is unauthorized
- reauthenticate— Time in seconds after which an automatic re-authentication attempt is initiated
- restartvalue— Interval in seconds after which an attempt is made to authenticate an unauthorized port

```
authentication periodic
authentication timer {{[inactivity | reauthenticate | restart | unauthorized]} {value}}
```

#### **Violation Modes**

You can configure an 802.1x port so that it shuts down, generates a syslog error, or discards packets from a new device when a device connects to an 802.1x-enabled port or the maximum number of allowed about devices have been authenticated on the port.

- **shutdown** Error disable the port.
- **restrict** Generate a syslog error.
- protect- Drop packets from any new device that sends traffic to the port.
- replace- Removes the current session and authenticates with the new host.

```
authentication violation {shutdown | restrict | protect | replace}
```

## **Changing the Quiet Period**

The **authentication timer restart** interface configuration command controls the idle period, which dictates the set period of time where the switch remains idle after a switch cannot authenticate the client. The range for the value is 1 to 65535 seconds.

#### Changing the Switch-to-Client Retransmission Time

The client responds to the EAP-request/identity frame from the switch with an EAP-response/identity frame. If the switch does not receive this response, it waits a set period of time (known as the retransmission time) and then resends the frame.

```
authentication timer reauthenticate {seconds}
```

#### Setting the Switch-to-Client Frame-Retransmission Number

You can change the number of times that the switch sends an EAP-request/identity frame (assuming no response is received) to the client before restarting the authentication process. The range is 1 to 10.

```
dot1x max-reauth-req {count}
```

#### **Configuring the Host Mode**

You can allow multiple hosts (clients) on a 802.1x authorized port.

- multi-auth- Allow multiple authenticated clients on both the voice VLAN and data VLAN.
- **multi-host** Allow multiple hosts on an 802.1x-authorized port after a single host has been authenticated.
- **multi-domain** Allow both a host and a voice device, such as an IP phone (Cisco or non-Cisco), to be authenticated on an IEEE 802.1x-authorized port.

authentication host-mode [multi-auth | multi-domain | multi-host | single-host]

#### **Enabling MAC Move**

MAC move allows an authenticated host to move from one port on the device to another.

authentication mac-move permit

#### **Enabling MAC Replace**

MAC replace allows a host to replace an authenticated host on a port.

• protect - the port drops packets with unexpected MAC addresses without generating a system

message.

- restrict violating packets are dropped by the CPU and a system message is generated.
- shutdown the port is error disabled when it receives an unexpected MAC address.

authentication violation {protect | replace | restrict | shutdown}

#### Setting the Re-Authentication Number

You can also change the number of times that the device restarts the authentication process before the port changes to the unauthorized state. The range is 0 to 10

dot1x max-req {count}

#### **Configuring a Guest VLAN**

When you configure a guest VLAN, clients that are not 802.1x-capable are put into the guest VLAN when the server does not receive a response to its EAP request/identity frame.

authentication event no-response action authorize vlan {vlan-id}

#### **Configuring a Restricted VLAN**

When you configure a restricted VLAN on a device, clients that are IEEE 802.1x-compliant are moved into the restricted VLAN when the authentication server does not receive a valid username and password.

authentication event fail action authorize vlan {vlan-id}

#### **Configuring Number of Authentication Attempts on a Restricted VLAN**

You can configure the maximum number of authentication attempts allowed before a user is assigned to the restricted VLAN by using the authentication event fail retry*retry count* interface configuration command. The range of allowable authentication attempts is 1 to 3.

authentication event fail retry {retry count}

#### Configuring 802.1x Inaccessible Authentication Bypass with Critical Voice VLAN

You can configure a critical voice VLAN on a port and enable the inaccessible authentication bypass

feature.

- authorize Move any new hosts trying to authenticat to the user-specificied critical VLAN
- reinitialize Move all authorized hosts on the port to the user-specified critical VLAN

authentication event server dead action {authorize | reinitialize} vlan*vlan-id*] authentication event server dead action authorize voice

#### **Configuring 802.1x Authentication with WoL**

You can enable 802.1x authentication with Wake on LAN (WoL)

authentication control-direction both

### **Configuring MAC Authentication Bypass**

mab

### **Configuring Flexible Authentication Ordering**

authentication order [ dot1x | mab ] | {webauth} authentication priority [ dot1x | mab ] | {webauth}

## Configuring Voice-Aware 802.1x Security

You use the voice aware 802.1x security feature on the device to disable only the VLAN on which a security violation occurs, whether it is a data or voice VLAN. A security violation found on the data VLAN results in the shutdown of only the data VLAN. This is a global configuration.

errdisable detect cause security-violation shutdown vlan errdisable recovery cause security-violation

## Flowcharts

**Authentication Flowchart** 

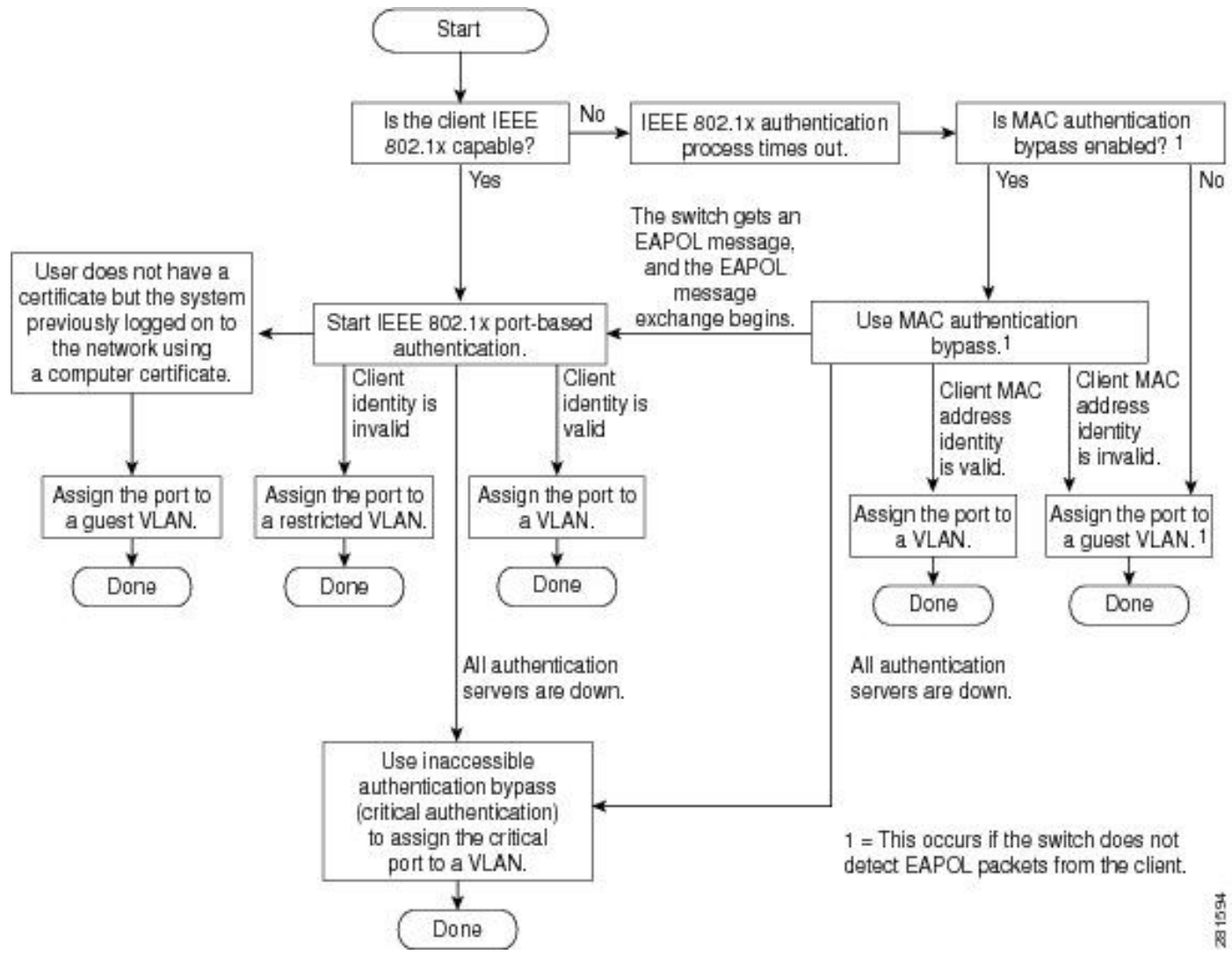

#### **Port-Based Authentication Initiation and Message Exchange**

This figure shows the client initiating message exchange to the RADIUS server.

# 802.1X Message Exchange

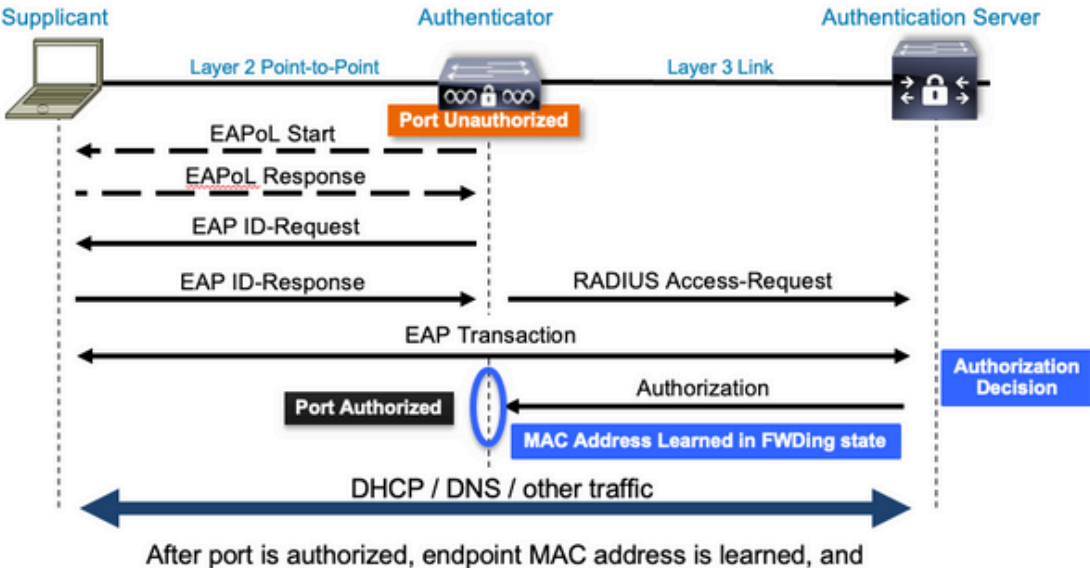

endpoint can communicate to network

## MAB Authentication Initiation and Message Exchange

This figure shows the message exchange during MAC authentication bypass (MAB)

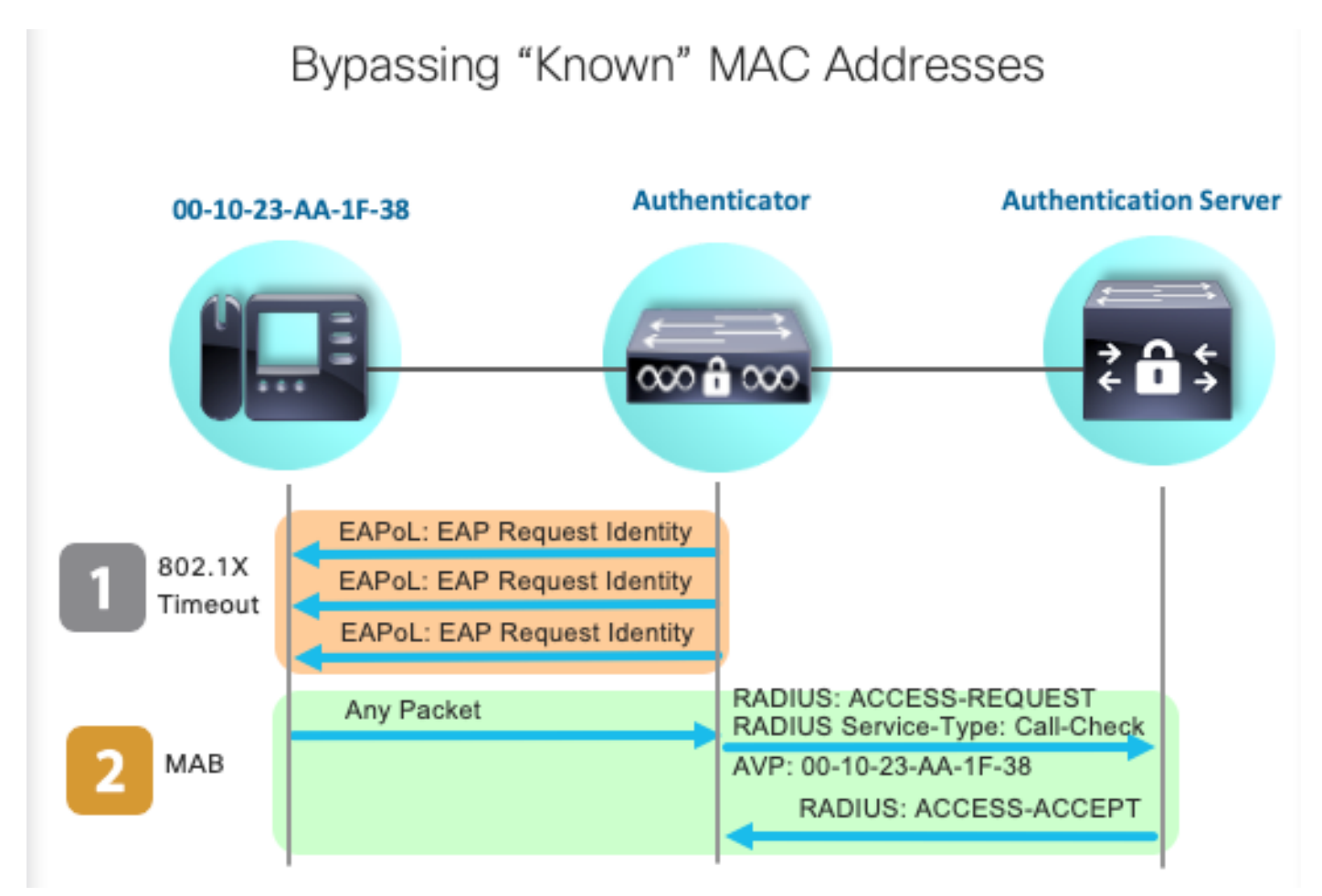

# **Related Information**

- Demystifying RADIUS Server Configurations
- <u>MAC Authentication Bypass Deployment Guide</u>
- Wired 802.1x Deployment Guide
- <u>Catalyst 9300 SPAN Configuration Guide</u>
- Catalyst 9300 EPC Configuration Guide